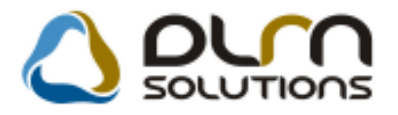

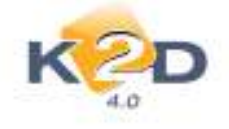

# HÍRLEVÉL HASZNÁLATI ÚTMUTATÓ

## TARTALOMJEGYZÉK

| 1.   | PÉNZÜGY – KÖNYVELÉS                                   |    |
|------|-------------------------------------------------------|----|
| 1.1. | . Pénztár                                             |    |
| 1.2  | . Bankimport                                          |    |
| 1.3. | . Tárgyi eszköz                                       |    |
| 1.4. | ÁFA bevallás                                          | 5  |
| 1.5. | . Bejövő számla készítés – Általános kimenő számlázás | 7  |
| 2.   | SZERVIZ                                               | 11 |
| 2.1. | . Munkalap                                            | 11 |
| 3.   | ALKATRÉSZKERESKEDELEM                                 | 13 |
| 3.1. | . Kitárolás                                           |    |
| 3.2. | . Egyéb alkatrészek/szolgáltatások                    |    |
| 3.3. | . Betárolás – egyéb alkatrészek                       |    |
| 3.4. | . Betárolás - gyári alkatrészek                       |    |
| 3.5. | . Vevői alkatrész rendelés – Pultos értékesítés       |    |
| 4.   | GÉPJÁRMŰKERESKEDELEM                                  | 19 |
| 4.1. | . Teszt gj. mozgatása                                 | 19 |
| 4.2  | Új gépjármű értékesítés                               |    |
| 5.   | CRM                                                   |    |
| 5.1. | . CRM                                                 |    |
| 6.   | JELENTÉSEK                                            |    |
| 6.1. | . Szervizjelentés                                     |    |
| 7.   | HONDA MÁRKAKERESKEDÉSEKET ÉRINTŐ VÁLTOZÁSOK           |    |
| 7.1. | . Munkalap                                            |    |
| 7.2. | Új gépjármű értékesítés                               |    |
| 7.3. | . Általános kimenő számlázás                          |    |
| 7.4. | . CRM                                                 |    |

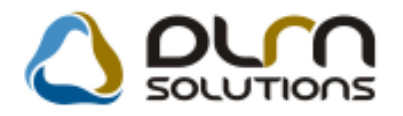

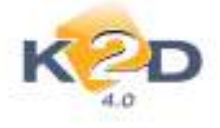

## 1. PÉNZÜGY – KÖNYVELÉS

### 1.1. Pénztár

Gyorsbizonylat készítésnél számlarögzítési lehetőség

"Pénztári kivonatok" modulban a "Kijelölt kivonat módosítása" ablakban a kivon alatti kiadási bizonylat rögzítés során is rögzíthető "Pénztárban rögzített" típusú bejövő számla.

Folyamat a következő:

- 1. A "**Kijelölt kivonat módisítása**" ablakon a **"Bejövő számlák"** mező jelölése számlák O J
- 2. A kiadási pénztárbizonylatunkhoz választhatunk bejövő számla válogatása" ablak, ahol a kiadási pénztárbizonylatunkhoz választhatunk bejövő számlát.
- 3. Amennyiben a számla nincs még a rendszerbe felrögzítve, akkor az ablakon található ikon segítségével felrögzíthetjük azt.
- 4. A megjelenő "Bejövő számla felvitele" ablakban szereplő adatok megadását követően a "piros pipával" jóváhagyható a számla.

| 🙀 Bejövő számla f | elvitele             |          |                     | 8                    |
|-------------------|----------------------|----------|---------------------|----------------------|
| Tipus             | Pénztárban rögzített |          | GENI                | 200900242            |
| Part. rel.        | Szállító             | -        | Számlaszám          | 1245                 |
| Fajta             | - 💌                  | Normál 🧕 | .Szla helyett 🔿     |                      |
| Partner           | TESZTPARTNER-1012    |          | Számla dátuma       | 2010.05.11.          |
| Banksz.           | -                    |          | Fizetési határidő   | 2010.05.11.          |
| Nous              | 10,000,00 [450.00    | E 0/     | Teljesítés dátuma   | 2010.05.11.          |
| Neuo<br>Ára       | 0 000,00 [AFA 2:     | 0%       | Érk. dátum          | 2010.05.11.          |
|                   | 2 500,00             |          | Fiz. mód            | Készpénz             |
| Total             | 12 500,00            |          | Költséghely         | Új gépjrámű értéke 💌 |
| Phem              |                      |          | Pénzmozgás 🗹        | e Levonh.            |
| Aldivizio         | ADIVINISZTRACIO      | Jelen    | ités 📃              | Nem levonh.          |
| Jovahagyo         | dmsdba               | <b>•</b> |                     |                      |
| Megjegyzes        | 2.<br>B              |          | 🚺 Számla jóváhagyva |                      |
|                   |                      |          |                     |                      |
|                   |                      |          |                     |                      |
| Számla jóváhagy   | ása                  |          | ОК                  |                      |

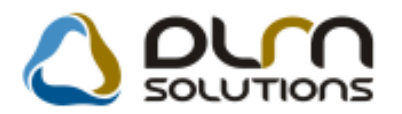

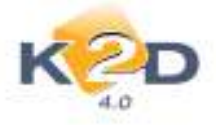

- 5. Így a számla kapott bejövő (GENI) számla sorszámot és bekerült a "Bejövő számla rögzítés" modulba is.
- A "Bejövő számla válogatása" ablakban újra rászűrve, már megjelenik a felvitt számla. Teffeléssel kiválasztható és megadható mennyi összeggel készül rá a kiadási pénztárbizonylat.

| Partner.neve         | Profix Számlaszá Kulső számlasz | Teljeshen Total | A Cast tijl oo | we  |
|----------------------|---------------------------------|-----------------|----------------|-----|
| THE ALL CHARTENED IN | CONT DIGUNARING                 | 155020          |                |     |
|                      |                                 |                 | e <u></u>      | - • |
|                      |                                 |                 |                |     |
|                      |                                 |                 |                |     |
|                      |                                 |                 | OK             |     |
|                      | (H2) 2001, (N2) V.H.            |                 |                |     |

7. OK-t követően már csak a ikonnal nyomtatni kell a bizonylatot, majd a ikonnal "*Fizetvére"* tenni.

## 1.2. Bankimport

#### Több számla beemelésekor a be nem azonosított összegeket túlfizetésbe teszi a rendszer

Bankkivonat importja esetén, amennyiben a beemelendő tételnél több számlaszámra hivatkozik a kivonat, a rendszer megpróbálja a számlaszámokat beazonosítani. Amennyiben meghatározható mely számlára tartozik az összeg, akkor rávezeti, ellenkező esetben túlfizetésbe kerül az összeg az adott ügyfél folyószámláján.

#### 1.3. Tárgyi eszköz

#### • Több GENI megjelenítése az aktiválási jegyzőkönyvön

**"Tárgyi eszköz"** modulban, ha egy eszközhöz több bejövő (GENI) számla kerül rögzítésre, akkor az összes számla megjelenítésre kerül az **"Aktiválási jegyzőkönyvön"** 

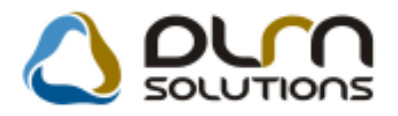

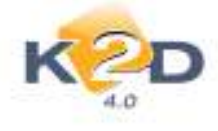

#### A ktiválási jegyzőkönyv

|                                    |                                 |               | Sorszám:         | 1          |                          |
|------------------------------------|---------------------------------|---------------|------------------|------------|--------------------------|
|                                    |                                 |               |                  |            |                          |
| Gazdálkodó megnevezése:            |                                 |               |                  |            | K2D TESZT KFT. 2         |
| Tárgyi eszköz megnevezése:         |                                 |               |                  | F          | ÉNYMÁSOLÓ (EP\$QN)       |
| Állománynövekedés jogcíme:         |                                 |               |                  |            | Vásarlás                 |
| Eszközcsoport megnevezése:         |                                 |               | Egyéb gépek, t   | oerend., g | jvek Irodai berendezések |
| Főkönyvi számla számok:            | Nyilvántartási számla fők szám  | a: 143        |                  |            |                          |
|                                    | Amortizációs számla fők.szám    | a: 148        |                  |            |                          |
|                                    | Amortizációs költség fők.szám   | a: 571        |                  |            |                          |
|                                    | Ráfordítási számla fők.száma:   | 861           |                  |            |                          |
|                                    | Beruházási számla fők.száma:    | 161           |                  |            |                          |
|                                    | Ertékesítés bevétel számla fők. | száma: 961    |                  |            |                          |
|                                    | Terven kivuli ECS 8-as tok.sza  | ma: 800       |                  |            |                          |
|                                    | Atistikalia főlt száma:         | ma: 900       |                  |            |                          |
|                                    | Atertekeles rok.szama.          |               |                  |            |                          |
| Jóváhagyó neve:                    | -                               |               |                  |            |                          |
|                                    | -                               |               |                  |            |                          |
| Szállító kódja: Neve:              |                                 | COMI          | PUTER KFT.       |            |                          |
| 12 710                             |                                 |               |                  |            |                          |
|                                    | _                               |               |                  |            |                          |
|                                    | Sz                              | mla           |                  |            |                          |
| Száma:                             |                                 | Nettó érték:  |                  |            | 150 000 Ft               |
| GENI 2009/00121                    | comp2009/01                     | ÁFA:          |                  |            | 25 000 Ft                |
| Kelte:                             | 2009.01.01.                     | Bruttó érték: |                  |            | 175 000 Ft               |
|                                    | Sz                              | ímla          |                  |            |                          |
|                                    |                                 |               |                  |            |                          |
| Szama:                             |                                 | Netto ertek:  |                  |            | 50 000 Ft                |
| GENI 2009/00122                    | toner2009/01                    | AFA:          |                  |            | 12 500 Ft                |
| Kelte:                             | 2009.04.01.                     | Bruttó érték: |                  |            | 62 500,00                |
| Szállító:                          |                                 | TONER KF      | T                |            |                          |
| Könyvelési tranzakció:             |                                 | Állományba v  | vétel időpontja: |            | 2009.01.01.              |
|                                    |                                 | 1             |                  |            |                          |
| Amortizacio alapja adotv.szerint   | 150 000,00                      | 4             |                  |            |                          |
| Amortizaciós kulcs:                | 14,50 %                         |               |                  |            |                          |
| Amortizáció alapia szt.tv.szerint: | 150 000.00                      | 1             |                  |            |                          |
| Amortizációs kulcs:                | 60 hónan                        |               |                  |            |                          |
| Maradványérték:                    | 0 F                             |               |                  |            |                          |
|                                    |                                 |               |                  |            |                          |

• Új riport: Tárgyi eszköz jegyzőkönyvek sorszám szerint

"Tárgyi eszköz" modul *Riportok/Jegyzk.sorsz*. menüpontból indítható "Tárgyi eszköz jegyzőkönyvek sorszám szerint" új riport.

A riport tartalmazza:

- ID: a tárgyi eszköz rendszerbeli azonosító sorszáma
- Sorszám: a tárgyi eszköznek a felhasználó által adott aktiválási sorszám
- Megnevezés: a tárgyi eszköz megnevezése
- Főcsoport: az adott eszköz főcsoportja
- Alcsoport: az adott eszköz alcsoportja
- Leltári szám: az adott tárgyi eszköz leltári száma
- Gyári szám: az adott tárgyi eszköznek megadott gyári szám
- Aktiválás: az adott eszköz aktiválási dátuma

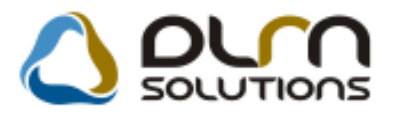

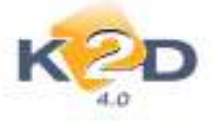

#### Tárgyi eszköz jegyzőkönyvek sorszám szerint Csak az aktiváltak ID Sonzáe Alesopert Leitisi soler Graini action Aktivälle Megnevezé 7-de sonos HONDA LLL-999 T3452345RE 2008.08.01 Spoffversk Ingefanek c, NAVEÁCIÓ Ingatiaeek Spoffmereic ZTUUU ZGHTU873499 2009.02.01 MONDA MKP Ingatianek S pott week EKK-343 MDHNCDS900980 2005.04.15 11 RODAHÁZ Instand Épületek, épületrészek RODAHÁZ RODAHÁZ 2009.01.24 12 2009.03.01 FELÚJÍTÁS Ingatianek Épületek, épületrészek FELÚJÍTÁS PELÚJÍTÁS FUITEU LAPTOR Miszaki berendezések Egyéb szellemi termékek LL2007-01 SDT34552345 2005.03.15 3 JAZZ 1.4118 Egyéb gépek, berend., gj.-vel 2009.08.01 Cággápjármövek FIND 16 TESZ TOL TESZ TOL TOBB GENT Egyib pipel, berend., gi -vek 2009.09.01 Irod ai berendezeisek 17 18 1-85 GENI Egyéb gépek, berend., gj.-vek Irodai berendenisek 1-85 GENT 1-ES GENT 2009.09.01 2-E8 GENI 2-E8 GENI 2009.09.01 2-E8 GENI Egyéb pépek, berend., gj.-vek Irodai berendenisek 23 LÉZER NYOMTATÓ (CANON) Egyéb gépek, berend., gj.-vek Irod al berendezelenik DLM14 DLM14 2009.09.05 24 Egyib gépek, berend., gj.-vek 2009.09.05 Teaztgépjánadvek TONER TONES TONER FÉNYMÁSOLÓ (EPRON) Egyib pipek, berend., gi.-wik Egyib pipek, berend., gi.-wik Irodai berendezések Irodai berendezések 28 DLM15 DIMIS 2009-01-01 16 FÉNYMÁSOLÓ TONES FÉNYMÁSOLÓ TONER FÉNYMÁSOLÓ TONER 2009.04.01 15 SÚTOR. Egyik gépek, berend., gj.-vek Bétorok DIM21 DIM211 2006.01.01 30 31 Egyéb pépek, berenő., gj.-vek 0 ÉP Irodai berendenések 0 ÉP 0 ÉP 2008.11.03 GÉPOL GÉPOL GÉPOL Egyib gépek, berend., gj.-vak Irodai berendezeisek 2005.01.29 2005.06.27 32 Egyik gépek, berendi, gji-vek Irodai berendezések TÁBLA 1000 1000 34 Egyéb pépek, berend., pi .-vek Irodai berendenisek 2008.04.01 35 AS ZTAL 21 Egyéb gépek, berend., gj.-vek Irod ai berendezések AS ZTAL 2 ASZTAL 21 2009.07.13 40 2009.11.09 TOBS GENE Egyib gépek, berend., gj.-vak TOBB GENE TOBB GENE Irodai berendezések Egyib pipek, berend., gj.-vek Egyib pipek, berend., gj.-vek 41 Irodai berendezések 111 2009.11.09 42 Irod ai berendezeisek 2009.11.09 222 43 Egyib gépek, berend., gj.-vek lood al berendersisek BEYER 2009.11.05 EZ. ABKARAKADABRA 67 ABKARAKADABRA Egyéb pépek, berenő., gj.-vek ABKARAKADABRA 2009.01.01 Irodai berendenisek 47 ITC/2005/005 GÉP Egyib pipel, berend., gj.-vek Irod ai berendezések GÉP02 GÉP02 2005.01.05. 35 ITC/2009/001 TÁBLA Egyéb gépek, berend., gj.-vek Bétorok TÁBLAZ TÁBLA2 2009.05.01 48 ITC/2009/002 KÉP Egyib pipek, berend., gi -wik Irodai berendenések KÉP KÉP 2009.01.01 Irodai berendezések 46 ITC/2009/005 r á s rea Egyéb gépek, berend., gj.-vek r á sirpa r á sirpa 2009.01.01 TRAKTOR \$1 ITC/2009/006 TRAKTOR Egyib gépek, berend., gj.-vek Irodai berendezések TRAKTOR 2009.01.01 56 ITC/2009/060 48 ITC/2009/999 ASTTAL OF Egyib pipek, berend., gj.-vek Irodai berendezések ASZTAL A8ZTAL3 2009/02/15 BGÉR (USB) 2009.01.01 Egyib gépek, berend., gj.-vek Sizimitistechnikai berr 52 ITC/2010/005 VEÁG Egyéb gépek, berendi, gj.-vek Irod ai berendenisek VRÁG VRÁG 2010.01.01 Egyib pipek, berend., gj.-vek ITC/2010/043 EPS ON Irodai berendenések EPS ON EP8 ON 2010.01.01

A riport lehívásakor megadható, hogy az összes eszközre, vagy csak az aktivált eszközökre kérjük le a riportot.

#### • Tárgyi eszköz értékesítést tartalmazó GENO stornó és helyesbítő számla kezelése

"Általános kimenő számlázás" modulban értékesíthetőek a tárgyi eszközök (erről korábbi hírlevelünkben már tájékoztattuk ügyfeleinket). Most elkészült az a fejlesztés, hogy a rendszer lekezeli az ilyen GENO számlák stornóját és helyesbítését.

A rendszer a következő módon kezeli a fentieket:

 Ha a GENO számla stornózásakor még nem került könyvelésre a tárgyi eszköz kivezetése, akkor stornózáskor a rendszer töröli a GENO kiállításakor elszámolt értékcsökkenést és a kivezetést.
 Ha a GENO számla stornózásakor már könyvelésre került a kivezetés, akkor a GENO

stornózáskor a rendszer ellentett összegű stornó könyvelést készít.

## 1.4. ÁFA bevallás

#### • 10A60 (Közösségen belüli értékesítés) ÁFA riport kitöltését segítő riport

Az alább lehívható riport segítséget nyújt az 10A60 APEH dokumentáció kitöltéséhez.

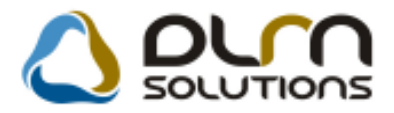

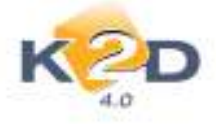

"ÁFA bevallás" modul Riportok/Köz.belüli ÁFA szlák menüpontból lehívható "Időszaki közösségen belüli áfakulcsos számlák" riport adott időszakra (Számlázási dátum/Teljesítési dátum) riport tartalmazza a "Közösségen belüli" ÁFA kulccsal kiállított kimenő és bejövő számlák:

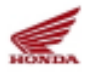

#### Időszaki közösségen belüli áfakulcsos számlák

Teljesitési dátum: 2008.01.01.-2010.05.11.

| Számlaszán<br>Vevő neve          | Szla dátum                   | Telj. dátum<br>Cîme      | Ållap ot                                   | Köz, adószáma | Nettó        | ÅFA    | Brattó             |
|----------------------------------|------------------------------|--------------------------|--------------------------------------------|---------------|--------------|--------|--------------------|
| Bejővő számlák                   |                              |                          |                                            |               |              |        |                    |
| GENI-2008/01017<br>KÖZÖSSÉGE?    | 2008.08.15.<br>N BELCL       | 2008.08.15.<br>1111. BUD | Kinyomtatva<br>APEST. FÓ ÚT 1              |               | 23 930,00    | 0,00   | 23 930,00          |
| Kimenő számlák                   |                              |                          |                                            |               |              |        |                    |
| CARO-2008/00029<br>TESZIPARIN    | 2008.05.27.<br>(ER-768       | 2008.05.21.<br>1113, BUD | Teljesitve<br>APEST, TESZT U. 768          | 012444        | 1 000,00     | 0,00   | 1 000,00           |
| CARO-2009/00003<br>TES ZTPARTN   | 2008.12.22.<br>ER-1025       | 2008.12.22.<br>1112, BUD | Kinyomtatva<br>APEST, TESZT U. 1025 ÚT 1   |               | 2 196 564,00 | 0,00   | 2 196 564,00       |
| CARO-2009/00073<br>FORRAI MIKI   | 2009.03.13.<br>LÓS 2 TESZT   | 2009.03.13.<br>1111, BUD | Teljenitve<br>APEST, VALAMI UTCA 1         |               | 52.001,00    | 0,00   | 52 000,99          |
| CARO-2009/00074<br>FORRALMIKI    | 2009.03.13.<br>LÓS 2 TESZT   | 2009.03.11.<br>1111. BUD | Teljesitve<br>APEST, VALAMI UTCA 1         |               | 52 001,00    | 0,00   | 52 000,99          |
| CARO-2010/00002<br>B KFT         | 2010.01.06.                  | 2010.01.06.<br>1111, BUD | Kinyomtatva<br>APEST. KIS ÜT 1             |               | 1 000 000,00 | 0,00   | 1 000 000,00       |
| CARO-2010/00017<br>TESZTPARTN    | 2010.05.11.<br>(ER-54        | 2010.05.11.<br>1203. BUD | Kinyomtatva<br>APEST, TESZT UTCA 54        |               | 4 857 500,00 | 0,00   | 4 857 500,90       |
| PARO-2009/000030<br>TESZTPARTN   | 2009.02.03.<br>(ER-189       | 2009.02.03.<br>1118, BUD | Nyomiatható<br>APEST, TESZT U. 189         | 6006          | 6 105,00     | 0,00   | 6 106,00           |
| PARO-2009/000059<br>LAGERMAX I   | 2009.03.11.<br>HUNGARY KFT.  | 2009.03.11.<br>1158, BUD | Teljesžive<br>APEST, KÉSMÁRK UTCA 14. ÚT 1 | 54546         | 4 710,00     | 0,00   | 4 710,00           |
| PARO-2010/000009<br>FORRAI MIKI  | 2010.03.16.<br>LÓS 2 TESZT   | 2010.03.16.<br>1111, BUD | Teljesitve<br>APEST, VALAMI UTCA 1         |               | 19 436,00    | 0,00   | 19 436,00          |
| PARO-2010/000010<br>FORRAI MIKI  | 2010.03.16.<br>LÓS 2 TESZT   | 2010.03.16.<br>1111. BUD | Teljesitve<br>APEST, VALAMI UTCA 1         |               | -19 436,00   | 0,00   | -19 436,00         |
| PARO-2010/00/0011<br>FORRAI MIKI | 2010.03.16.<br>LÓS 2 TESZT   | 2010.03.16.<br>1111, BUD | Teljenitve<br>APEST, VALAMI UTCA 1         |               | 15 548,00    | 0,00   | 15 548,00          |
| PARO-2010/000012<br>FORRAI MIKI  | 2 2010.03.16.<br>LÓS 2 TESZT | 2010.03.16.<br>1111, BUD | Teljesitve<br>APEST, VALAMI UTCA 1         |               | -15 548,00   | 0,00   | -15 548,00         |
| OLM Solutions NE - K2D Will      | dett árykási Rendszer -      | - months in              |                                            |               |              | ritteo | ing automat Herr I |

CLN Solutions NE - K2D Vällalattiärykäsi Renchoer - verse k2si.hu

- Számlaszám: a közösségen belüli számla száma •
- Szla dátum: a közösségen belüli számla számla dátuma •
- Telj.dátum: a közösségen belüli számla teljesítési dátuma
- *Állapot:* a közösségen belüli számla állapota (pl. Kinyomtatva, Teljesítve stb.)
- Köz.adószáma: a közösségen belüli számla partnerének közösségi adószáma
- Vevő neve: a közösségen belüli számla partnerének neve
- Címe: a közösségen belüli számla partnerének címe
- Nettó: a közösségen belüli számla nettó értéke •
- ÁFA: a közösségen belüli számla ÁFA értéke
- Bruttó: a közösségen belüli számla ÁFA értéke

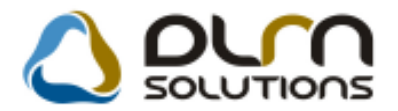

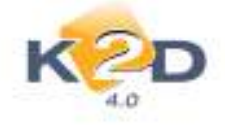

## 1.5. Bejövő számla készítés – Általános kimenő számlázás

#### • Továbbszámlázások kezelése

Cél: Bejövő számla (GENI számla) bizonyos számlatételeinek továbbszámlázása (GENO számlán)

#### 1. lépés

Rögzíteni kell egy tételes *("Egyéb tételes típusú")* GENI számlát, ügyelni kell, hogy a tételek rögzítésénél meg kell adni a továbbszámlázandó mennyiséget, ez az adott tétel esetén meghatározza, hogy mekkora mennyiséget lehet összesen ebből a tételből továbbszámlázni. A számlát ezek után érkeztetni kell, majd jóvá kell hagyni.

| • Uj számla felvitele       |                                         |        |        |      |      |               | *x*   |
|-----------------------------|-----------------------------------------|--------|--------|------|------|---------------|-------|
|                             | Alapotest                               |        | SOLUTI | ons  |      |               |       |
| Számlafej Számlatétel (1)   | Dolumentury                             | -      |        |      |      |               | 1     |
| Megnevezét<br>FOGYŐESZKÖZOK | Cill Mszolg:<br>POGY                    | Menny, | 2,00   | 1.00 | 1,00 | ee Egy<br>e 💽 | 10.00 |
|                             |                                         | -      | 1.000  |      |      |               |       |
|                             |                                         |        |        |      |      |               |       |
|                             |                                         |        |        |      |      |               |       |
|                             |                                         |        |        |      |      |               |       |
|                             |                                         |        |        |      |      |               |       |
|                             |                                         |        |        |      |      |               |       |
|                             |                                         |        |        |      |      |               |       |
| *                           | - 11 - 12 - 12 - 12 - 12 - 12 - 12 - 12 |        |        |      |      | 100           |       |
|                             | R 🗶 📣 🖨                                 | 12 9   | 2 😽 🗐  | 1    | 9    | 2             | O OK  |
|                             |                                         |        |        |      |      |               |       |

A "Számlatétel" fülön megadásra kerülnek a számlatételek. A "Menny" oszlopban a számlán szereplő összes mennyiség feltűntetésre kerül. A "Norm.menny" oszlopban a nem továbbszámlázandó mennyiséget, míg a "T.szla.menny" oszlopban a továbbszámlázandó mennyiséget kell feltűntetni.

A "**Norm.menny**" és a "**T.szla . menny**" feltűntetett mennyiségek összegének meg kell egyeznie a "**Menny.**" mező tartalmával.

2. lépés

A "Bejövő számla rögzítés" alkalmazásban a fő ablakon "Az aktuális számla tételeinek

továbbszámlázása" I nyomógomb megnyomásával, lehet ténylegesen kijelölni a továbbszámlázandó tételeket.

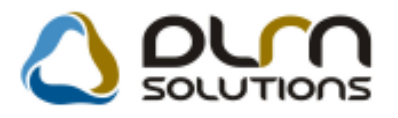

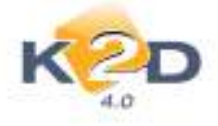

| Tovittoszimitazondo      | netelek            | -                                       |              |                                      |                                     |
|--------------------------|--------------------|-----------------------------------------|--------------|--------------------------------------|-------------------------------------|
| Partner neve<br>KIS GÉZA | Egyslegår<br>10.00 | Poen Mex<br>0(00 HJF                    | Munsky.<br>1 | Szla, várh, di K<br>.00 2010 05 12)0 | öltséghely Főkszán<br>gépyámű étéke |
| e ()                     |                    |                                         |              |                                      |                                     |
| Magnevezés               | Bejovő szám        | Törölt is lätszon<br>Kimenő szike Parto | er neve      | Teen                                 | BE KI                               |
|                          |                    |                                         |              |                                      |                                     |
| a (H                     |                    |                                         |              |                                      |                                     |

A megjelenő ablakon a felső részében találhatóak a (még) továbbszámlázható Bejövő számla tételek, az alsó részében a ténylegesen továbbszámlázásra kijelölt tételek. A "**BE**" feliratú gombbal az aktuális fent lévő GENI számlatételt a megadott mennyiséggel és egyéb megadható paraméterekkel (pl. partner, egységár, stb.) lehet a ténylegesen kijelölt tételek közé helyezni (azaz az alsó részre). A "**KI**" feliratú gombbal lehet az alsó részről törölni a kijelölt továbbszámlázandó tételt, az így törölt tételeket már nem lehet a továbbiakban felhasználni.

| Tovább számlázandó tétek | ek           |                     |         |                            |          |
|--------------------------|--------------|---------------------|---------|----------------------------|----------|
| Ked                      |              |                     |         |                            |          |
| Partner neve             | Egyslight    | Poer Max            | Manniy. | Szta, várh. d. Költséghety | Főkszám  |
|                          |              |                     |         |                            |          |
|                          |              |                     |         |                            |          |
| 4 (                      |              |                     |         |                            |          |
|                          |              | Törölt is lätszon   |         |                            | ØE KI    |
| Magnevezés               | Bajovő számi | Gmenő salar Fartner | neve    | Texa                       | Egystole |
| FOGYOES2K02OK            | 200900243    | 105 65              | A       | Bejovi számle tivébbszámla | zatsa 1  |
|                          |              |                     |         |                            |          |
| 21 B                     |              |                     |         |                            |          |
| N.C                      |              |                     |         |                            |          |
|                          |              |                     |         |                            |          |

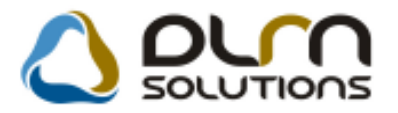

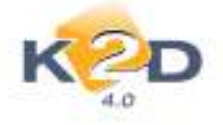

Ezzel meghatároztuk azt a számlát, partner névvel, egységárral, mennyiséggel, amelyet az "Általános kimenő számlázás" modulból GENO számlán tudunk kiszámlázni.

Ezzel a 3 lépcsős megoldással elválasztható a jogosultsági rendszer is. Azaz kijelölhető a bejövő számla rögzítésért felelős személy, kijelölhető az a személy, aki meghatározza a továbbszámlázások körét, és kijelölhető az a személy, aki a kimenő számla kiállításáért felelős.

#### 3. lépés

Az "Általános kimenő számlázásban" lehet a 2. lépésben kijelölt továbbszámlázandó tételeket a kimenő számlára tételekként felrakni.

A GENO számla módosító ablakon a **"Tétel beszúrása továbbszámlázandó tételek közül"** nyomógombbal ("Új számla felvitele" ablakon a felső adatok kitöltését követően válik aktivvá) lehet a továbbszámlázásra kijelölt tételek közül válogatni, itt meg kell adni, hogy az adott tételből mennyit szeretnénk a GENO számlára tenni, majd nyomjuk meg az OK gombot.

| Továbbszámlázandó tételek |        |                 |     |                       | <b></b>                                                                                                    |
|---------------------------|--------|-----------------|-----|-----------------------|----------------------------------------------------------------------------------------------------|
| 0 DUM SOLUTIONS           | Tö     | rölt is låtszon |     |                       |                                                                                                    |
| Törölt? Megnevezés        | Menny. | Menny.          | Bes | szerz.egys.áiBejövő p | Bejövő számli Beszerz                                                                                                    |
| FOGYÓESZKÖZÖK             |        | 1,00            | ,00 | 5 000,00 GENI         | 200900243 56565                                                                                                    |
| 4 []                      |        |                 |     |                       | ĸ                                                                                                    |
| INFO                      |        |                 |     |                       | ₹<br>NO<br>K<br>NO<br>K<br>NO<br>NO<br>K<br>NO<br>K<br>NO<br>K<br>NO<br>K<br>NO<br>K<br>NO<br>K<br>NO<br>K<br>NO<br>K<br>NO<br>K<br>NO<br>K<br>NO<br>K<br>NO<br>K<br>NO<br>K<br>NO<br>K<br>NO<br>NO<br>NO<br>NO<br>NO<br>NO<br>NO<br>NO<br>NO<br>NO<br>NO<br>NO<br>NO<br>NO<br>NO<br>NO<br>NO<br>NO<br>NO<br>NO<br>NO<br>NO<br>NO<br>NO<br>N |
| Egységár                  |        |                 |     |                       |                                                                                                    |

A továbbszámlázandó tételek csak akkor jelennek meg, ha a GENO adatok megadásánál ugyanazt a partnert választottuk ki.

Ezen az ablakon is van lehetőség a továbbszámlázandó tétel törlésére a "Kijelölt tétel törlése" nyomógombbal.

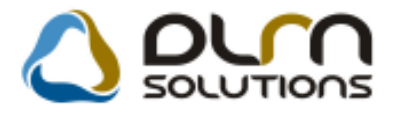

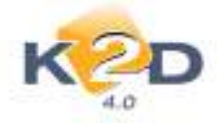

| Adott számla adatainak módosí | tása                       |                 |                      | X            |
|-------------------------------|----------------------------|-----------------|----------------------|--------------|
| Előlegszámlák Stornóz Rontott | számla törl.               |                 |                      |              |
| KZD                           |                            | n solutio       | ∩s                   |              |
| Számla típusa                 | a Egyéb kimenő számla      | Part. rel. Vevő | GENO                 | 201000035    |
| Partner KIS GÉZA              |                            |                 | Nettó                | 10 000,00    |
| 1149 BUDAPEST                 | KIS UTCA 1                 |                 | ÁFÁ-s 🔽 ÁFA          | 2 500,00     |
| Bankszámlaszán                | n 10918001-00000003-195500 | 005             | Total                | 12 500,00    |
| Fizetési móo                  | d Készpénz 🔽 D.nem         | HUF             | Számla dátuma        | 2010.05.12.  |
| Költséghel                    | y Egyéb 💌                  |                 | Telj.dátuma          | 2010.05.12.  |
| Könyv.álla                    | a Nem adható fel           | Nyelv           | Fizetési határidő    | 2010.05.12.  |
| Besorolá                      | s Általános vevő           | Magyar 👻        | Folyamatos telj.     | Elhatárolás? |
| Állapo                        | t                          | Jóváírás        | Jóváírt számla száma |              |
| CAR -                         |                            |                 | Előleg besz?         | Előleg       |
| Visszafizetende               | 5 GENI                     | 1               | Előleg nettó         | .00          |
| Nyomt.pld                     | . 0 Aldivízió ADM          | MINISZTRACI     | Előleg AFA           | .00          |
| Megjegyzés a számlái          | n                          |                 | Egyéb m              | egjegyzés 👪  |
|                               | × 🐼 🗣 🖏 🖬                  |                 |                      |              |
| Cikk/szolgáltatás             | Megnevezés                 | Stat. kód       | Menny. Mee           | Egységár En  |
| FOGY                          | FOGYÓESZKÖZÖK              | valami          | 1,00 DB              | 10 000,00    |
|                               |                            |                 |                      |              |
| ) • [                         |                            |                 |                      | •            |
|                               |                            |                 |                      |              |

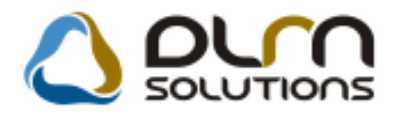

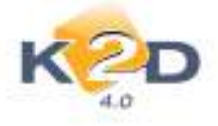

## 2. SZERVIZ

三

#### 2.1. Munkalap

• SERO számla alján megjelenő "Egyedi kedvezmény" blokk megnevezése módosítható.

SERO számlák végén megjelenítésre kerül egy "Egyedi kedvezmény" blokk, amelyben az adott partnernek adott egyedi kedvezmények kerülnek feltűntetésre.

Ennek a megnevezése módosítható "Törzsvásárlói kedvezmény"-re az Általános törzskarbantartók/Riport megjegyzések modulban.

A modul indítását követően az "XD16SER\_INV\_SERO" sort kell lekeresni. A keresést követően

**ikonnal módosításra meg kell nyitni. Ezt követően az ID693 sort kell "élő"- re állítani, hogy** *"Törzsvásárlói kedvezmény"* jelenjen meg.

| Riport megjegyzés módosítása |                         |              |                      | ×                |
|------------------------------|-------------------------|--------------|----------------------|------------------|
|                              |                         |              |                      |                  |
| Rip. neve                    | XD16SER_INV_SERO        |              | Kötött 🗖             | ID 693           |
| Megj.neve                    | PRIV_ACTION             |              |                      | Élő Ė 🗸 🗸        |
| Rip.megnevezése              | Ha ez élő, akkor egyedi | kedvezmény h | elyett törzsvásárlói | kedvezmény jeler |
| Név id.nyelven               | Ha ez élő, akkor egyedi | kedvezmény h | elyett törzsvásárlói | kedvezmény jeler |
| Név angolul                  | Ha ez élő, akkor egyedi | kedvezmény h | elyett törzsvásárlói | kedvezmény jeler |
| Riport szöveg                | Ha ez élő, akkor egyedi | kedvezmény h | elyett törzsvásárlói | kedvezmény jeler |
| Rendszerparam.               |                         |              |                      |                  |
|                              |                         |              |                      | NOOK             |

#### • Kötelező telefonszám és e-mail cím megadás – rendszerparamétertől függő

Munkalap típusonként beállítható, hogy a munkalap felvitelekor kötelező-e megadni telefonszámot és e-mail címet.

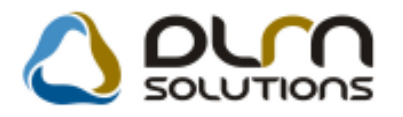

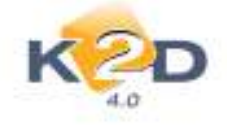

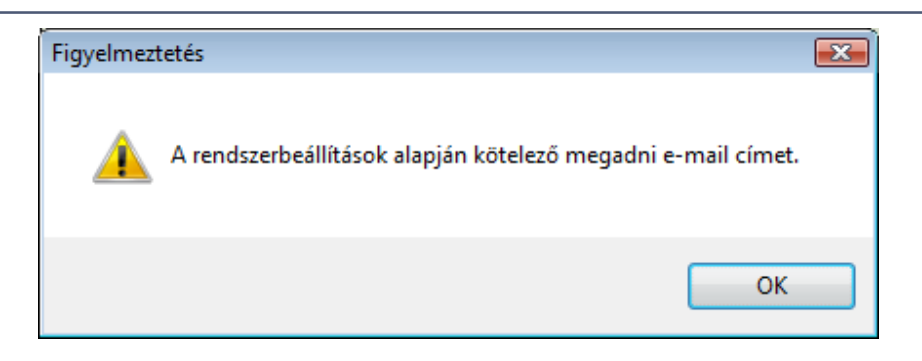

#### Beállítása:

*Szerviz/Törzskarbantartók/Egyéb törzskarbantartók/Munkalap típusok* modulban munkalap típusonként állítható, hogy kötelező-e megadni az e-mail címet, illetve a telefonszámot. Ezt a megfelelő mező pipálásával állítható be.

| ppcsolatok Napló                                                                                                  | ) ριγη σοιυτια                                                                                               | ons [                                                                                |
|----------------------------------------------------------------------------------------------------|----------------------------------------------------------------------------------------------------|--------------------------------------------------------------------------------------|
| Munkalap típus (N) Normál<br>Mlap típus neve (I) <mark>-</mark><br>Mlap típ. neve (A) -                           |                                                                                                    | ID <u>3</u><br>Élő Élő 🔽                                                             |
| Segédanyag (alk) 🗹<br>Gar. tétel lehet 🗖<br>DMS gj. kötelező 🗖<br>Forg.hely.ideje köt. 🗸<br>Okm.érv. ideje köt. 🗸 | Belső elszámolású<br>Kiérte a p.kedv.? ✓<br>Ármód. kedv. látható<br>Üzemagyagszint köt.<br>Átadás telj.szla. | Segédanyag (műv.)<br>Kiérte az akciók<br>Part. kedv. látható<br>Kártya ad. megadható |
| Cég t. köt. kontakt 🗹                                                                                             | Telefon kötelező 🗹                                                                                           | E-mail cím kötelező                                                                  |

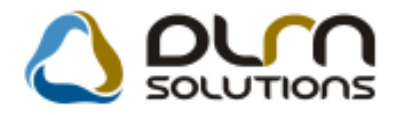

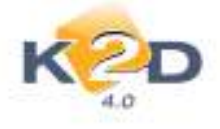

## 3. ALKATRÉSZKERESKEDELEM

### 3.1. Kitárolás

#### • Raktár megjelenítése a "Raktárközi kitárolások adott időszakban" riporton

"Kitárolás" modul *Riportok/Időszaki kitárolások/Raktárközi kit.* menüpontból indítható "Raktárközi kitárolások adott időszakban" riportra a *Célraktár* mellé, felkerült a *Raktár* is, amely megmutatja, hogy raktárközi kitárolás esetén melyik raktárból történt a kitárolás.

|                                         |                   |                |                |         |       |                               | 2010.05.11.   |
|-----------------------------------------|-------------------|----------------|----------------|---------|-------|-------------------------------|---------------|
|                                         | Raktárköz         | i kitároláso   | k adott idő    | szakb   | an    |                               |               |
| Kita                                    | árolás vizsgált i | ntervalluma: 2 | 2009.08.01 -tó | 1 2010. | 05.11 | -ig                           | 1 . oldal     |
|                                         |                   | K2D TESZI      | " KFT. 2       |         |       |                               |               |
| Kitárolás tétel ID. Készlet ID.         | Kitárolási e. ár  | Szlázási e. ár | Listaár        | M       | enny. | Kitárolási ár                 | Számlázási ár |
| Célraktár: FENYEZESI ANY.               | AGOK              |                |                |         |       |                               |               |
| Kitárolás ID.: 15 982, Kitárolá         | is dátuma: 2009.  | 11.12, Kitarol | ás tipusa: Rak | tarközi | mozga | is Raktar: ALI                | ATRESZ        |
| RAKTAR<br>Cikkszám: 08KITS6A0404 Cikk:  | 03YM SPORTS I     | PACK           |                |         |       |                               |               |
| 72 113 30 150                           | 208 264,00 Ft     | 208 264,00 Ft  | 267 005,00 Ft  | 1,00    | DB    | 208 264,00 Ft                 | 208 264,00 Ft |
| Cikkszám összesen:                      |                   |                |                | 1,00    | DB    | 208 264,00 Ft                 | 208 264,00 Ft |
| Kitárolás összesen:                     |                   |                |                |         |       | 208 264,00 Ft                 | 208 264,00 Ft |
| Kitárolás ID.: 16 009, Kitárolá         | is dátuma: 2010.  | 01.06, Kitárol | ás típusa: Rak | tárközi | mozgá | is, <mark>Raktár: G</mark> AI | RANCIA        |
| KAKIAK<br>Cikkszám: 91503SZ5003 Cikk: 1 | PATENT            |                |                |         |       |                               |               |
| 72 148 29 542                           | 0,00 Ft           | 0,00 Ft        | 449,00 Ft      | 1,00    | DB    | 0,00 Ft                       | 0,00 Ft       |
| Cikkszám összesen:                      |                   |                |                | 1,00    | DB    | 0,00 Ft                       | 0,00 Ft       |
| Kitárolás összesen:                     |                   |                |                |         |       | 0,00 Ft                       | 0,00 Ft       |
| Célraktár összesen:                     |                   |                |                |         |       | 208 264,00 Ft                 | 208 264,00 Ft |

## 3.2. Egyéb alkatrészek/szolgáltatások

#### • Főablakon megjelenítésre kerül a cikkek ID száma

A "**Nem gyári alkatrész/szolgáltatás karbantartása**" ablakra felkerült a cikkek K2D rendszerbeli ID száma, a könnyebb visszakereshetőség miatt.

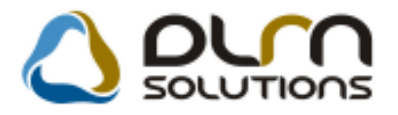

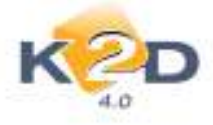

| 🖧 Nem g     | yári alkatrész/szolgálta  | tás karbantartás ( XDPS | TRGPARTS - 04.022 ) K2D_TESZT |                     |                  |
|-------------|---------------------------|-------------------------|-------------------------------|---------------------|------------------|
| Riportok    | Excel export Csopo        | rtos beállítás Szűrés   | Súgó                          |                     |                  |
|             | K COD                     | ۵                       | ourn solutions                |                     |                  |
| Szolgá      | l Belső cikksz.           | Cikkszám                | Egyéb cikk/szolg.(N)          | ID Csor             | o. Cikkcso 🔶     |
|             | 0.026192                  | 0.026192                | GUMIHARANG CB-A ACCORD        | 141                 | TERMÉK_          |
|             | 0009902192                | 0009902192              | DIFI                          | 151                 | TERMÉK           |
|             | 001                       | 001                     | KIHANGOSÍTÓSZETT              | 161                 | TERMÉK           |
|             | 003-6-12V                 | 003-6-12V               | ELEM                          | 171                 | TERMÉK           |
|             | 003V                      | 003V                    | ELEM, TAVIRANYUTOBA           | 181                 | TERMÉK           |
|             | 0071713805                | 0071713805              | ZÁRGARNITÚRA                  | 191                 | TERMÉK           |
|             | 0110281                   | 0110281                 | SZÉLVÉDŐKERET                 | 201                 | TERMÉK           |
|             | 0111100015                | 0111100015              | CSAVAR                        | 21                  | TERMÉK           |
|             | 0128100111                | 0128100111              | PATENT                        | 221                 | TERMÉK           |
|             | 0128100112                | 0128100112              | PATENT                        | 231                 | TERMÉK           |
|             | 0128100441                | 0128100441              | CSAVAR                        | 241                 | TERMÉK +         |
| 1           | III                       |                         |                               |                     | * F              |
| ?           |                           |                         | 4/1874                        | <b>3</b>            |                  |
| Egyéb alkat | trészek/szolgáltatások tö | rzse magyarul           | Módosítás                     | 1 sor van kijelölve | 2010.05.11 11:59 |

## 3.3. Betárolás – egyéb alkatrészek

## • A "Max beszerzési ár" és a "listaár" oszlopok előrébb jelennek meg

Nem gyári cikkek betárolása esetén a *"Nem gyári cikkek kiválasztása"* ablakban a cikkek "Max. beszer. ára" és a "Listaár" oszlopok előrébb kerültek.

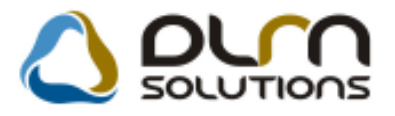

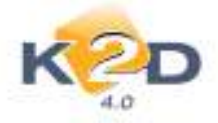

|                  |                |                | Szabad              | Foglalt |               |            |          |
|------------------|----------------|----------------|---------------------|---------|---------------|------------|----------|
|                  | Raktá          | rkészlet       | 0                   | 0       |               |            |          |
| Kitárolható      | Betár          | alatti készlet | 8,00                | 0       | i.            |            |          |
| 🔵 Teljes készlet | Megre          | endelt készlet | 0                   | 0 0     |               |            |          |
| Cikkszám         | Belső cikksz.  | Egyéb cik      | (k/szolg.(N)        |         | Max.beszer. a | Listaár L  | istaár á |
| 20566            | 20566          | KERÉK          |                     |         | 10 000,00     | 689,00     | 20,      |
| 08W76-SEA        | KUKUTYIN       | KERÉKS         | ZETT 16             |         | 224 000,00    | 224 000,00 |          |
| 08W16-S1A-600J   | 08W16-S1A-600J | KERÉKT/        | ÁRCSA 16            |         | 25 040,00     | 25 040,00  |          |
| 288609C001       | 288609C001     | ABL.TÖRL       | ABL.TÖRLŐ MECHANIKA |         |               | 12 677,00  | 16,      |
| 121021           | 121021         | ABLAKTO        | RLO                 |         | 867,00        | 867,00     | 2.       |
| 15950            | 15950          | ABLAKTO        | KTORLO              |         | 1 111,00      | 1 111,00   |          |
| 1272977          | 1272977        | ABLAKTO        | RLOLAPAT            |         | 1 025,00      | 1 280,99   | 19,      |
| 288909C007       | 288909C007     | ABLAKTÖ        | RLŐLAPÁT            |         | 3 681,00      | 3 681,00   |          |
| 121054           | 121054         | ABLAKTÖ        | RLŐLAPÁT            |         | 2 431,00      | 2 431,00   | ,        |
| 110000           | 110000         | AGIP ZSÍF      | R/GR MU             |         | 48,00         | 48,00      | 3        |
| 181491380        | 181491380      | AJTÓDÍSZ       | ľLÉC                |         | 2 254,00      | 3 101,01   | 27,      |
| 4                | III            |                |                     |         | -             |            | •        |

#### • Betárolás jogosultsághoz kötése

A rendszerben jogosultsághoz köthető, hogy a betárolás során felvihető-e a betároláshoz új tétel (azaz amennyiben ez tiltásra kerül csak *"Megrendelés alapján*" típusú betárolás végezhető a megrendelt alkatrészekre).

Amennyiben a felhasználó –akinek nincs jogosultsága – új tételt próbál felvinni a rendszer figyelmeztetést küld és letiltja a művelet elvégzését.

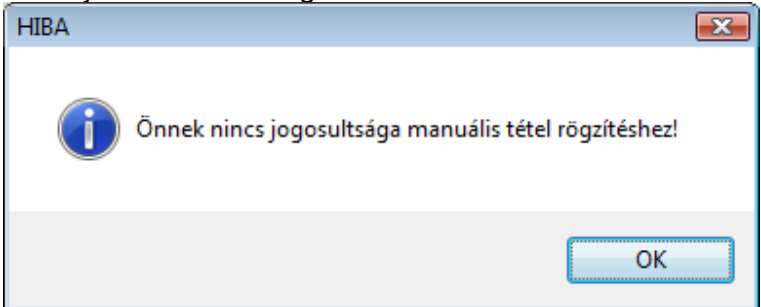

Amennyiben a jogosultság beállításra kerül, akkor a betárolási mennyiség sem módosítható csak lefelé (azaz a megrendelt mennyiségnél kevesebbet be lehet tárolni, de többet nem).

Mennyiség módosításakor is figyelmeztetést küld a rendszer (és tiltja a művelet elvégzését).

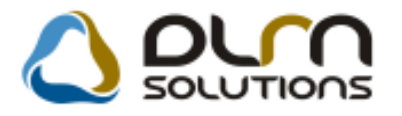

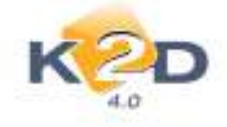

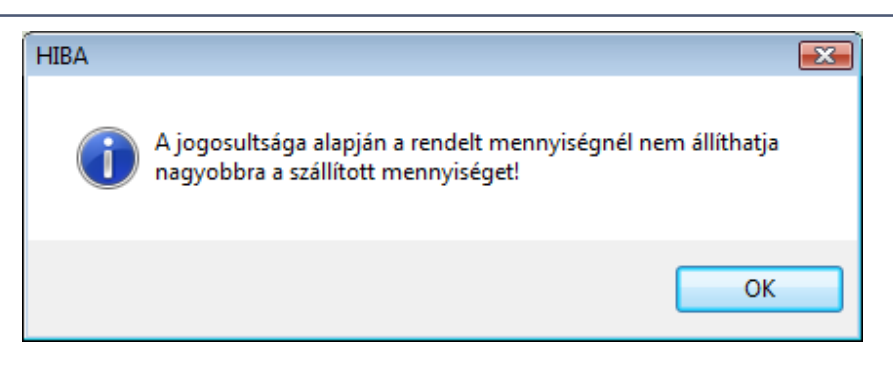

A jogosultság beállításához kérje a DLM Solutions munkatársainak segítségét.

#### 3.4. Betárolás - gyári alkatrészek

#### • Betárolás jogosultsághoz kötése

A rendszerben jogosultsághoz köthető, hogy a betárolás során felvihető-e a betároláshoz új tétel (azaz amennyiben ez tiltásra kerül csak **"Megrendelés alapján**" típusú betárolás végezhető a megrendelt alkatrészekre).

Amennyiben a felhasználó –akinek nincs jogosultsága – új tételt próbál felvinni a rendszer figyelmeztetést küld és letiltja a művelet elvégzését.

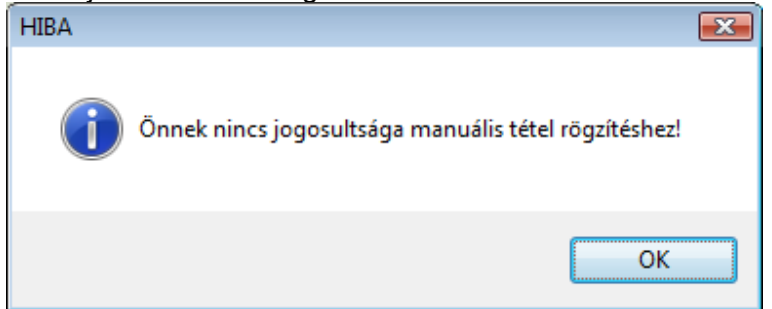

Amennyiben a jogosultság beállításra kerül, akkor a betárolási mennyiség sem módosítható csak lefelé (azaz a megrendelt mennyiségnél kevesebbet be lehet tárolni, de többet nem).

Mennyiség módosításakor is figyelmeztetést küld a rendszer (és tiltja a művelet elvégzését).

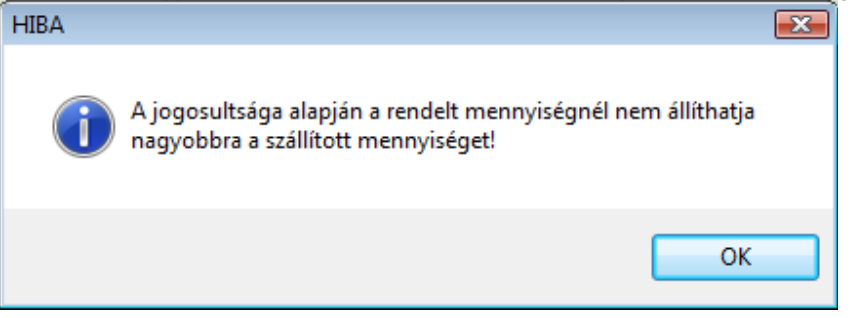

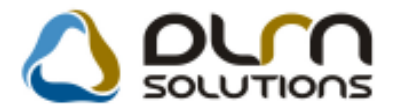

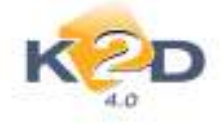

A jogosultság beállításához kérje a DLM Solutions munkatársainak segítségét.

### 3.5. Vevői alkatrész rendelés – Pultos értékesítés

#### Közvetlen visszáruzási lehetőség a modulból (nem szükséges a Kitárolás modul használata)

A "**Vevői alkatrész rendelés**" modulban – amennyiben végszámla készült már számla stornót követően - közvetlenül a modulból is visszáruzhatóak a cikkek (nem szükséges a "**Kitárolás**" modulból elkészíteni a visszáruzást).

| Akcick Kadosoma<br>Kejos                  | nyt achat <mark>Kitanda</mark><br>D                                             | Számlázás Státus<br>tárolés<br>szzadnuzás | c modouitás                                                  | Nyemtatás Al                     | tt. beemeles – Ert. ekciók                                  |                                                |
|-------------------------------------------|---------------------------------------------------------------------------------|-------------------------------------------|--------------------------------------------------------------|----------------------------------|-------------------------------------------------------------|------------------------------------------------|
| Vevő G<br>Dátum<br>Úzlet                  | ILLER TAMÁS<br>400 [NYÍREGY<br>ÁÐ UTCA 31-47/H<br>010.03.19.]<br>NLKATRÉSZ ÉRTE | HÁZA<br>IFSZI2<br>KESITES - Sơ<br>Ka      | Telefonsz<br>36 (20)<br>nem HUF<br>án nem már<br>dvezményt a | arm<br> 6663-888<br>Shat<br>dhat | Állapot Feldolgozás<br>Tipus Általános ér<br>Rögzílő dmedba | ID 5948<br>EH6 El6 +<br>alatt +<br>tékesítés + |
| Negjegyzes _<br>Vevő besorolás  <br>Nettő | Eqyedi áras<br>D                                                                |                                           | Áta (                                                        |                                  | Oxezessen ()                                                | HUF                                            |
| Foglalások (0)<br>Clikkszám (F3)          | Cikk                                                                            | Kitárolt alkatrészek                      | (1)                                                          | S<br>nnny Egynégát               | zámlázott alkatrészek j<br>Brunó Raksiel B                  | 2)<br>Jenár, al Megren Várh                    |
| 4                                         |                                                                                 |                                           | 1.                                                           | 11100100001                      |                                                             |                                                |
| Vevõnek átadva"                           | ész 🚮 🕅                                                                         | Visszaánizása                             | 100                                                          |                                  |                                                             | ~ * *                                          |

A **"Kijelölt vevői rendelés módosítása**" ablak *Kitárolás/Visszáruzás* menüpontból indítható a visszáru. A menüpontra kattintást követően megjelenik a **"Kitárolt alkatrészek visszáruzása**" ablak, a visszáruzható cikkekkel.

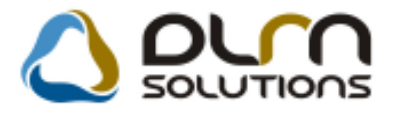

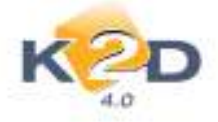

| Cikkszam    | Megnevezés         | Kit, statusz | a Fiz.kitarol Log | kram/Fel | hangne Eist | Vise Log | -sis |
|-------------|--------------------|--------------|-------------------|----------|-------------|----------|------|
| 06302PT3000 | GYÚJTÁSELEKTRONIKA | Atadva       | 1,00              | 00       | 1,00        | 00       | ,0   |
|             |                    |              |                   |          |             |          |      |
|             |                    |              |                   |          |             |          |      |
|             |                    |              |                   |          |             |          |      |
|             |                    |              |                   |          |             |          |      |
|             |                    |              |                   |          |             |          |      |
|             |                    |              |                   |          |             |          |      |

Treffeléssel választhatóak ki a visszáruzandó cikkek. Az OK, gomb megnyomását követően megtörténik a visszáruzás. Ezt láthatjuk a **"Kitárolt alkatrészek"** fülön is (mínusszal jelenik meg a visszáruzott cikk).

| Ņ A kije         | lölt vevői rendelés m                                                  | iódosítása                                          |                         |                   |                                                           |                                          |                   | 11                                            |                                        |                    |
|------------------|------------------------------------------------------------------------|-----------------------------------------------------|-------------------------|-------------------|-----------------------------------------------------------|------------------------------------------|-------------------|-----------------------------------------------|----------------------------------------|--------------------|
| Akciók           | Kedvezményt adhat                                                      | t Kitárolás                                         | Számlázás               | Státusz           | z módosítás                                               | Nyomtatás                                | Alkt. beer        | melés Ért. akció                              | ók                                     |                    |
| P                |                                                                        |                                                     |                         |                   |                                                           |                                          | solu              | TIONS                                         |                                        |                    |
|                  | Vevő GILLER T<br>4400  <br>NÁD UTC<br>Dátum 2010.03.1<br>Üzlet ALKATRE | AMÁS<br>NYÍREGYH<br>A 31-47/H F<br>9.]<br>ÉSZ ÉRTÉK | ÁZA<br>SZ/2<br>ESÍTÉS - | Pénz<br>Szl<br>Ke | Telefonsz<br>36 20<br>nem HUF<br>án nem mó<br>dvezményt a | z <b>ám</b><br>6653-888<br>d-hat<br>dhat | Álla<br>Tí<br>Rög | pot Feldolgoz<br>pus Általános<br>zítő dmsdba | ID<br>Élő [<br>ás alatt<br>értékesítés | 5948<br>Élő ▼<br>▼ |
| Meg              | jegyzés                                                                |                                                     |                         |                   |                                                           |                                          |                   |                                               |                                        |                    |
| Vevő b           | esorolás Egyedi á                                                      | iras                                                |                         | ]                 | Áfa                                                       | )                                        |                   | Összesen ()                                   |                                        | HUF                |
|                  | neuo (                                                                 |                                                     |                         |                   |                                                           |                                          |                   | 2 🎸                                           | [                                      | NO<br>OK           |
| Foglalá          | isok (0)                                                               | ł                                                   | (itárolt alka           | atrésze           | k (1)                                                     |                                          | Számlá            | zott alkatrésze                               | k (2)                                  |                    |
| Kitár. f         | e Cikkszám                                                             | Meg                                                 | nevezés (n              | nagyar            |                                                           | Mennyi                                   | ség Mee.          | Szl. eár.                                     | Kitár. áll                             | apot Céli          |
| 1602             | 906302PT3000                                                           | GYÚ                                                 | JTÁSELEK                | TRONIK            | (A                                                        |                                          | 1,00DB            | 21 965                                        | .00-                                   | -                  |
| 1602             | 8 <mark>06302PT3000</mark>                                             | GYU                                                 | JTÁSELEK                | TRONIK            | (A                                                        |                                          | 1,00 DB           | 21 965                                        | ,00 Atadva                             |                    |
| •                |                                                                        |                                                     |                         | III               |                                                           |                                          |                   | 8                                             |                                        | •                  |
| í Gyári<br>⊙ Nem | alkatrész<br>gyári alkatrész                                           | 8 🚳 (                                               | 1                       | <b>;</b>          |                                                           | ) () [                                   | s Ki              |                                               | II.<br>II.<br>III.<br>III.<br>II.      | Ino Ok             |
|                  |                                                                        |                                                     |                         |                   |                                                           |                                          |                   |                                               |                                        |                    |

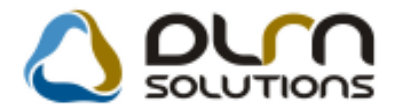

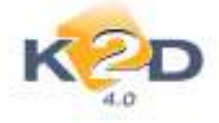

## 4. GÉPJÁRMŰKERESKEDELEM

#### 4.1. Teszt gj. mozgatása

# • A Megállapodás riport 19/c pontja (CASCO-ra vonatkozó) rendszerparaméterként módosítható

A "Teszt gj. mozgatása" modul "Kijelölt tesztgépjármű mozgások megtekintése" ablak *Megállapodások* menüpontja alól nyomtatható "Megállapodás" riport 19/c pontjának Casco biztosításra vonatkozó pontja módosítható.

Az Általános törzskarbantartók/Riport megjegyzések modul indítását követően a "XD16CARTESTAGRRE" sort kell lekeresni.

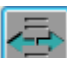

A keresést követően ikonnal módosításra meg kell nyitni. Ezt követően az ID678 sort kell **"nem élő"**- re állítani, ahhoz, hogy a gépjármű ne rendelkezzen Casco biztosítással, és a szerződés 19/c pontjában ez kerüljön megjelenítésre.

| 19. A Sze | <b>rződő Felek</b> megállapodnak abban, hogy a gépkocsival átadásra kerülő dokumentumok:                                             |
|-----------|----------------------------------------------------------------------------------------------------|
|           | a) forgalmi engedély                                                                                                    |
|           | b) igazolólap környezetvédelmi felülvizsgálatról                                                                                     |
|           | c) érvényes GFB és Casco biztosítást igazoló dokumentumok                                                                            |
|           | d) a nemzetközi GFB zöldkártyát igény szerint biztosítja a ÉLES                                                                      |
|           | e) a gépkocsira vonatkozó átadás-átvételi jegyzőkönyv (amely rögzíti az állapotát, és a használat során igaz<br>használat jogosságát |
|           | a construction of the second second second second second second second second second second second second second                     |

Figyelmeztetés: a gépjármű autópálya matricával nem rendelkezik.

#### III. A GÉPKOCSI VISSZAVÉ TELÉVEL KAPCSOLATOS ELJÁRÁS

#### 1. A Szerződés lejártakor

- 20. A gépkocsit a Kötelezett a ÉLESnak adja vissza. A visszavétel megtörténtét a Felek a visszavételi jegyzőkönyv aláírásával igazolják.
- 21. A gépjármű visszavételével visszavételre kerülő eredeti dokumentumok:
  - a) forgalmi engedély
  - b) igazolólap környezetvédelmi felülvizsgálatról
  - c) Nemzetközi GFB zöldkártya (ha kiadásra került)
  - d) a gépkocsira vonatkozó átadás-átvételi jegyzőkönyv

а

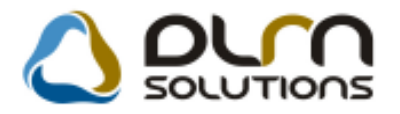

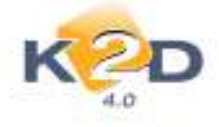

## 4.2. Új gépjármű értékesítés

#### • Árajánlat riportokon regisztrációs adó kezelése

"Új gépjármű értékesítés" modulban árajánlatok készítésénél, az árajánlatokon feltűntethető a *regisztrációs adó*. Az "Új gépjármű vásárlóknak kiadott árajánlatok" ablakra felkerül a "Regisztrációs adó" mező, mely tölthető manuálisan, illetve amennyiben a modell karbantartó mezőben feltöltésre került az adott modell regisztrációs adó értéke, akkor automatikusan töltődik a mező.

| CAR                   |                                      | PRCAR                       |                       | Flotta II                   |                    | ID             |
|-----------------------|--------------------------------------|-----------------------------|-----------------------|-----------------------------|--------------------|----------------|
| Ajánlat<br>Érdeklődés | 9                                    | Aj. allapot                 | zeálítás alatt        |                             |                    | Bizt.aj.kapcs. |
| Vevã                  | TESZTPAR                             | TNER-1041                   |                       | 1                           | R.                 |                |
| iontakt szem.         | TESZTPAR                             | TNER-1041                   |                       |                             |                    |                |
| Modell                | JAZZ 1.4I L                          | 3                           |                       | 31                          | 1                  |                |
| Szin                  | -                                    |                             |                       |                             |                    |                |
| Kárpit                |                                      |                             |                       |                             |                    |                |
|                       |                                      | Nettó                       | Bruttó:               | E                           | bbői reg.adó       | 1              |
| Gj.                   | Fistalir                             | 1                           | 00                    | 00                          | 100 000 001        |                |
| Extrak                | listaär                              |                             | .00                   | 00                          |                    |                |
| Besz. (               | al, àra                              | -                           | .00                   | 00                          |                    | Pénznem HUF    |
| Vege                  | osszeg                               |                             | .00                   | .00 Fe                      | rg.hely.koltseg    |                |
| Ajâni.                | készítés id<br>Kereske               | ōp. 2010 05 12<br>döldmadba | 15:34                 | Ajánt.                      | érvényes (ig) 20   | 10.05.22 16.0  |
| Hasz<br>He            | n. gj.beszi<br>162n. gj.me           | im. 🔄                       |                       | 1                           |                    |                |
| Fina                  | nsz. aj. kag<br>Hitel össze<br>Futam | es. Fil                     | n ajiknlat bank<br>00 | Havi törlesz<br>Fin.alap pé | törészi.<br>inznem | .00            |

A regisztrációs adó értéke az összes típusú "Árajánlat" riporton feltűntetésre kerül.

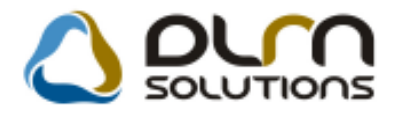

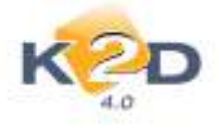

## 5. CRM

#### 5.1. CRM

#### • Érdeklődő nevének és címének beemelése a Partner név ablakban

"CRM" modulban érdeklődő ügyfélből partner létrehozásakor a rendszer az érdeklődő nevét,címét beemeli a "Partner módosítása" ablak mezőibe, így csak a hiányzó adatokat kell pótolni és a közterület típus, házszám mezőket pontosan megadni.

| Partner neve                                                                    | GÉZA        | Rövid niv<br>Belfoldi 🖓                                                              | 10 13291                      |
|---------------------------------------------------------------------------------|-------------|--------------------------------------------------------------------------------------|-------------------------------|
| Számil, cím<br>(203 ) (BUCAPE<br>Gözt név (szla)<br>FŐ U 1                      | ST J I      | Lev. cim<br>[1213] BUCIAPEST<br>ijtő Közt név (lev)<br>FŐ U. 1                       | Közter.Sig Hsz. Épül Eme Ajti |
| Email:<br>Part, tipus May<br>Adöszám<br>Vendor köd<br>Telefonszám<br>Kártyaszám | ánszemély 💽 | Fizetési határid<br>Fizetési mű<br>Koz. adö<br>Spoc.adözás alá esik<br>Káttya érv.dá | 10 7<br>11 Kilszpáruz         |
| Megjegyzés                                                                      |             |                                                                                      |                               |

#### • A CRM ablakban leszűrt és kijelölt partnerekről nyomtatható lista

"CRM" modulban a partnerek és érdeklődők sokféle módon leszűrhetően. A leszűrést követően a partnerek megjelennek a "CRM modul" ablakban.

A leszűrt partnerek kijelölhetőek:

- Egyesével: a CTRL lenyomása és nyomva tartása + az egérrel a megfelelő partner kiválasztásával
- **Egyszerre az ablakon megjelent összes partner kijelölése**: egérrel az első partner kiválasztása, Shift lenyomása és nyomva tartása, egérrel az utolsó partnerig görgetés, rákattintás az utolsó partnerre.

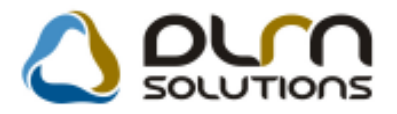

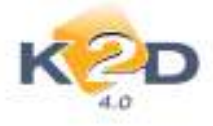

| CRM m     | nodul ( XD        | PGENCRMDIAR    | Y - 04.054 ) | K2D_TESZ     | T             | 1-1         |           | -            |            |            |                |
|-----------|-------------------|----------------|--------------|--------------|---------------|-------------|-----------|--------------|------------|------------|----------------|
| Riportok  | Szűrés            | Ablakok Láth   | atók Export  | Előző gj. t  | történet Sa   | blon nyom   | it. napló | Súgó         |            |            |                |
| ł         | <b>K</b> 2<br>4.0 | D              |              | 0            | ourn s        | 5010        | τιοι      | าร           |            | <b>;</b>   |                |
| Partr     | ner neve          | :              |              |              |               |             | Tele      | fonszám:     | 11         |            |                |
| Kód I     | Név               |                |              | F            | lövid név     | Szem        | lrányit   | Város        | C          | lim        |                |
| PART 1    | TESZTPA           | RTNER-1953     |              |              |               |             | 1140      | BUDAPEST     | T          | ESZT U. 1  | 953            |
| PART 1    | <b>TESZTP</b> A   | RTNER-1954     |              |              |               | V           | 1095      | BUDAPEST     | T          | ESZT U. 1  | 954            |
| PART      | TESZTPA           | RTNER-1955     |              |              |               | V.          | 1066      | BUDAPEST     | Ţ          | ESZT U. 1  | 955            |
| PART      | IESZIPA           | RTNER-1956     |              |              |               |             | 1039      | BUDAPEST     | l.         | ESZT U. 1  | 956 -          |
|           |                   |                | wing :       |              | 216           |             |           |              |            |            | 20             |
| Lekérdezé | és Szemé          | y Telefonszám8 | kemail Jármű | Új gj. rende | elés Haszn. ( | gj. rend. 1 | Aunkalap  | Alkatrész CF | M Tartozik | Követel Tu | ulajdonság 🚺 📩 |
| Ország    | Ter. elő          | hiv Telefonsz  | ám           | Céges        | Mobil         | Elsődle     | ge: Ema   | ul           |            | Teljes né  | ev.            |
|           |                   | 06-209-558     | -565         | V            |               | 1           |           |              |            | -          |                |
| • •       |                   |                |              |              | "             |             |           |              |            |            | •              |
| C Tovább  |                   |                |              |              |               | 1729/172    | 9         |              |            | 3 🙎        |                |

Sötétebb színnel kijelölve láthatóak a kiválasztott partnerek.

A kijelölést követően a *Riportok/Partner lista* menüpont alól nyomtatható a kiválasztott partnerekre lista.

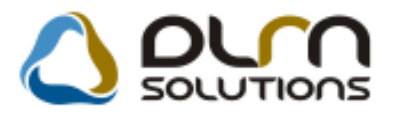

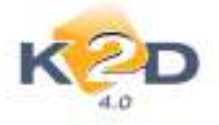

|                                                                   | Deuter and I                          |                       | 2010.05.11.                |
|-------------------------------------------------------------------|---------------------------------------|-----------------------|----------------------------|
|                                                                   | Partnerek                             |                       | 1 . oldal                  |
|                                                                   | K2D TESZT KFT. 2                      |                       |                            |
|                                                                   |                                       |                       |                            |
| Partner név                                                       | Számlázási cím                        | Email                 | Telefon                    |
| 999999_K2D TESZT KFT                                              | , BUDAPEST, HGKHI ÚT 1                |                       |                            |
| AKĀRMI                                                            | 1037, BUDAPEST, ZAY UTCA 24           | ht fgh tris tr        |                            |
| BOZ GEZA                                                          | 6000, KECS KEMÉT, BAJNOK UTCA 134     | sdf                   |                            |
| DIENES BETTINA                                                    | 1106, BUDAPEST, TESZT U. 6 ÚT 1       |                       | 3 62 0 66 53 7 96          |
| ELABE                                                             | 1037, BUDAPEST, ZAY UTCA 24           |                       |                            |
| ERSTE LEASING KFT.                                                | 1025, BUDAPEST, TESZT U. 3295 ÜT 1    |                       |                            |
| ESZENYI GÁBOR                                                     | 3000, HATVAN, VÁCIM.U.1               |                       |                            |
| HÁMORI BALÁZS                                                     | 1062, BUDAPEST, ARADI UTCA 15         |                       |                            |
| K2D TESZT KFT                                                     | , BUDAPEST,                           |                       |                            |
| K2D TESZT KFT.                                                    | , BUDAPEST,                           |                       |                            |
| K2D TESZT KFT.                                                    | \$900, ZALAEGERSZEG, GASPARICH UTCA 1 |                       |                            |
| KIS GEZA                                                          | 1149, BUDAPEST, KIS UTCA 1            | tamas, giller@dlms.hu |                            |
| KIS JÁNOS                                                         | 3000, HATVAN, VÁCIM.U.1 UTCA 1        |                       |                            |
| KUSNYÁR ZOLTÁN                                                    | 1037, BUDAPEST, ZAY U. 24             |                       |                            |
| LAGERMAX HUNGARY KFT.                                             | 1158, BUDAPEST, KÉSMÁRK UTCA 14. ÚT 1 |                       |                            |
| NAGY SÅNDOR                                                       | 3000, HATVAN, D UTCA 1                |                       |                            |
| NYUGTÁS VÁSÁRLŐ-BK                                                | , BUDAPEST,                           |                       |                            |
| NYUGTÁS VÁSÁRLÓ-KP                                                | , BUDAPEST,                           |                       |                            |
| NYUGTÁS VÁSÁRLŐ-PO                                                | , BUDAPEST,                           |                       |                            |
| NYUGTÁS VÁSÁRLÓ-UT                                                | 1024, BUDAPEST, G UTCA 1              |                       |                            |
| PRÓBA                                                             | 1111, BUDAPEST, EDEW ÜT 1             |                       |                            |
| SZER VIZ RÉSZLEG                                                  | 1106, BUDAPEST, TESZT UT 1.           | INFO@TESZT.HU         |                            |
| TESZT-ADMINISZTR ÁCIÓ                                             | 1106, BUDAPEST, TESZT UT 1.           | INFO@TESZT.HU         |                            |
| TESZT-ALKA TRÉSZ ÉRTÉKES ÍTÉS                                     | 1106, BUDAPEST, TESZT UT 1.           | INFO@TESZT.HU         |                            |
| TESZT-FÉNYEZŐ RÉSZLEG                                             | 1106. BUDAPEST, TESZT UT 1.           | INFO@TESZT.HU         |                            |
| TESZT-HASZNÁLT GEPJÁRMŰ ÉRTEKESÍTES                               | 1106, BUDAPEST, TESZT UT 1.           | INFO() TESZT.HU       |                            |
| TESZT-KAROSSZERIA - LAKATOS RESZLEG                               | 1106, BUDAPEST, TESZT UT 1.           | INFO(2) TESZT. HU     |                            |
| TESZT-MOSŐ                                                        | 1106, BUDAPEST, TESZT UT 1.           | INFO(2) TESZT. HU     |                            |
| TESZT-ÚJ GEPJÁRM Ú ERTEKESÍTES                                    | 1106, BUDAPEST, TESZT UT 1.           | INFO@TESZT.HU         |                            |
| TESZT-ÚJ-ADM INIS ZTRÁCIÓ                                         | 1037, BUDAPEST, ZAY UTCA 24           | INFO(2) TESZT. HU     |                            |
| TESZT-VILLAMOSSÁGI RÉSZLEG                                        | 1106, BUDAPEST, TESZT UT 1.           | INFO@TESZT.HU         |                            |
| TESZTPARTNER-100                                                  | 1141, BUDAPEST, TESZT U. 100 ÚT 100   |                       |                            |
| TESZTPARTNER-1000                                                 | 2119, PÉCEL, TESZT U. 1000 ÚT 1       | email@email.hu        | 465-5647                   |
| TESZTPARTNER-1002                                                 | 1215, BUDAPEST, TESZT U. 1002 ÜT 1002 | -                     | 06-309-418-324             |
| TESZTPARTNER-1004                                                 | 6723, SZEGED, TESZT U. 1004 UTCA 1004 |                       |                            |
| TESZTPARTNER-1005                                                 | 1214, BUDAPEST, TESZT UTCA 20         |                       |                            |
| TESZTPARTNER-1006                                                 | 1026, BUDAPEST, TESZT ÚT 1006         |                       |                            |
| TESZTPARTNER-1007                                                 | 9730, KÖSZEG, TESZT U. 1007 ÚT 1      |                       |                            |
| TESZTPARTNER-1008                                                 | 1211, BUD APEST, TESZT U. 1008        |                       |                            |
| DLM Solutions Kft - K2D Vállalatirán vítási Rendszer - www.k2d.hu |                                       |                       | xd16genpartners.rot Ver: 1 |

A "Partnerek" lista tartalmazza:

- Partner név: a partner nevét
- Számlázási cím: a partner címét
- Email: a partner e-mail címét
- Telefon: a partner telefon számát

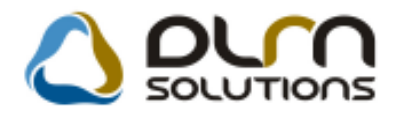

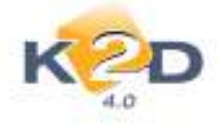

## 6. JELENTÉSEK

### 6.1. Szervizjelentés

#### • A riportokra felkerült gyártmányszűrés

"Időszaki szervizjelentések" modul *Riportok/Összesített alk./Munkalap* menüpontból lehívható "Összesített alkatrész szervizjelentés munkalapok alapján" riport és a *Riportok/Összesített alk./Munkadíj* menüpontból lehívható "Összesített munkadíj szervizjelentés munkalapok alapján" riport szűrhető gyártmányra.

| Kérem a riport p | aramétereit!       |        |              |                       |                 |       |
|------------------|--------------------|--------|--------------|-----------------------|-----------------|-------|
| Évszám           | 1: 2               | 010 🚔  | Gyártmá      | ny: 1                 |                 | -     |
| Telephely        | v szűrés 🍥         | Részle | g szűrés 🔘   | NIS<br>FIAT<br>HOI    | SAN<br>T<br>NDA | •     |
|                  | Számla dátu        | ima 🔘  | Teljesítés o | dátu <mark>ALE</mark> | NDA MKP<br>KO   | Ŧ     |
| Telephel         | y név              | Tel    | epülés név   |                       | Pont            | os ci |
| KÖZPON           | <u>TI TELEPHEL</u> | Y BUI  | DAPEST       |                       | ZAY             | U 24  |
| ÚJ TELEF         | PHELY              | ZAL    | AEGERSZE     | G                     | PRÓ             | BA L  |
|                  | m                  |        |              |                       |                 | Þ     |
|                  | t≣)<br>[≣<         |        | 1/2          |                       |                 | ĸ     |

A riporton is feltűntetésre kerül a gyártmányszűrés.

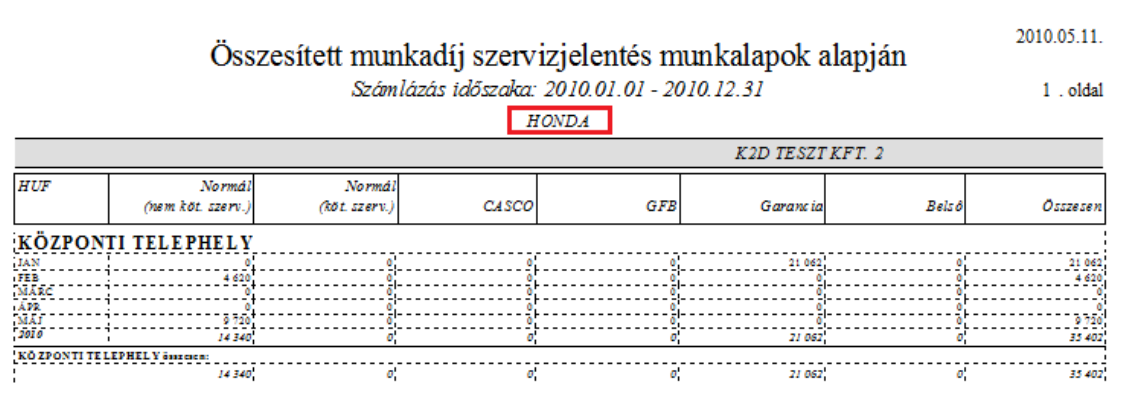

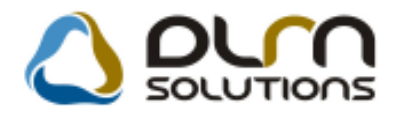

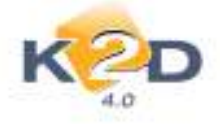

## 7. HONDA MÁRKAKERESKEDÉSEKET ÉRINTŐ VÁLTOZÁSOK

### 7.1. Munkalap

#### NEWS igény szám kiválasztása garanciális munkalap rögzítésekor

Garanciális munkalap készítésekor a NEWS igényszám manuálisan tölthető volt. A K2D rendszer új verziójától már nem tölthető a NEWS mező manuálisan, hanem a megjelenő listából kell kiválasztani a megfelelő számot. A NEWS igények letöltéséhez szükséges internet elérés, amennyiben az interne elérés szünetel, a rendszer nem tudja letölteni a NEWS azonosítókat, így a munkalapokhoz történő hozzárendelés sem végezhető el.

#### Működése a következő:

A garanciális munkalap létrehozása, az alkatrészek kitárolása, a munkadíjak megadása a már megszokott módon történik. A garanciális munkalaphoz történő News ID kiválasztása a **"Kijelölt munkalap adatainak módosítása"** ablakon a "NEWS" mező melletti **w** ikon segítségével történik. Ezt követően megjelenik a **"Munkalapok és NEWS azonosítok összerendelése"** ablak.

| Munkalapok és NEWS azonosítók összerende                                     | elése        |              |              |               |       |
|------------------------------------------------------------------------------|--------------|--------------|--------------|---------------|-------|
|                                                                              |              |              |              |               |       |
| ID Alvázszám                                                                 | Rendszám     | NEWS         | Megrend.     | Állapot       | Partn |
| 2010/000006JHMCN27504C206886                                                 |              | 1351351      | 2010.01.18   | Számlázható   | TESZ  |
|                                                                              |              |              |              |               | Þ     |
| <ol> <li>asda;Kiegészítő fényszóró rögzítókapcsok<br/>beszerelése</li> </ol> | Nev          | vs azonosító | KampányAlváz | szám          |       |
| DEDICICIESE                                                                  | <b>Z</b> 540 | 1244         | - JHMC       | N27504C206886 | 1.0   |
|                                                                              | 551          | 4534         | - JHMC       | N27504C206886 |       |

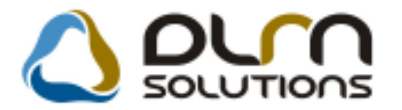

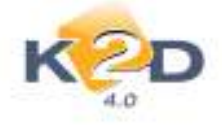

Az ablak felső részében található a munkalap és a hozzá kapcsolódó adatok. Az ablak jobb alsó részében jelennek meg az alvázszámhoz kapcsolódó News azonosító. A NEWS azonosítót a

munkalaphoz a ikon segítségével rendelhetjük hozzá. Egy munkalaphoz több NEWS azonosító is hozzárendelhető, viszont fontos, hogy normál garancia és kampány garancia típusú NEWS azonosítókat nem lehet egy munkalaphoz hozzárendelni (azaz egy munkalapon nem szerepelhet

többféle garancia). A munkalaphoz rendelt News azonosító letörlése a si ikonnal történhet. A munkalap számlázható érvényes NEWS azonosító hozzárendelése nélküli is. Átadni a munkalapot viszont csak akkor lehet, ha már megtörtént a NEWS azonosító hozzárendelése a munkalaphoz.

Amennyiben egy munkalapon található gépjármű alvázszámához még nincs érvényes NEWS azonosító feltöltve a Honda Hungary központjában, akkor a NEWS ID melletti nyílra kattintást követően a rendszer üzenetet küld:

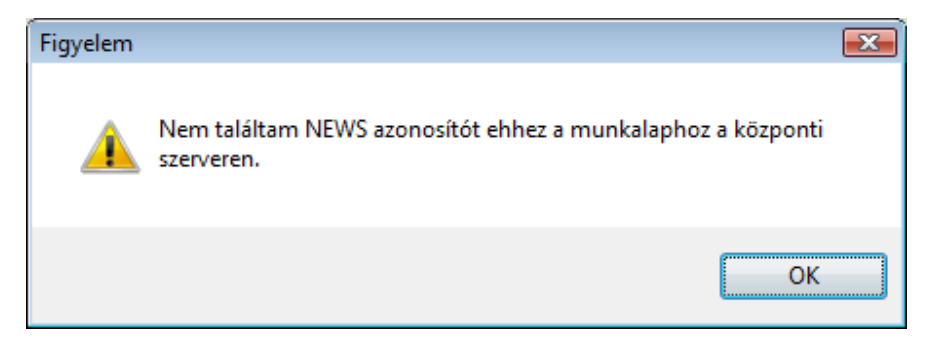

• NEWS igényszám és munkalapszám összevezetése, új ablakban

"**Munkalap**" modul indításakor a rendszer feldob egy figyelmeztetést, amennyiben talál olyan számlázott garanciális munkalapot, amelyhez nem történt még meg a NEWS hozzárendelése.

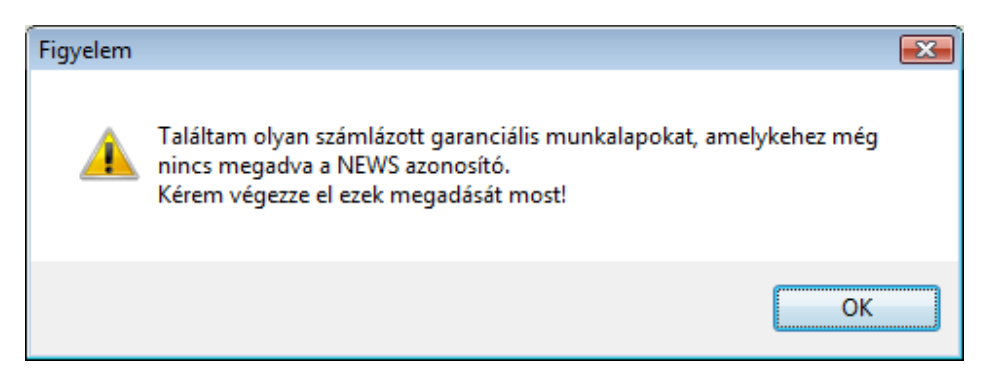

Az üzenettel egyidejűleg megnyitja azt az ablakot is, ahol ez a NEWS hozzárendelés elvégezhető. Az előző pontban leírtak szerint kell elvégezni a NEWS azonosítók munkalaphoz rendelését.

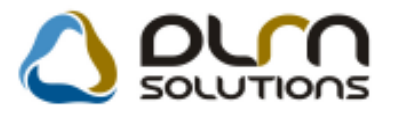

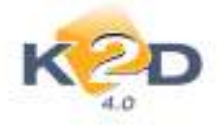

| Munkalapok és NEWS azonosító | k összerendelése |                    |                                       |                 |           |
|------------------------------|------------------|--------------------|---------------------------------------|-----------------|-----------|
| ID Alvázszám                 | Re               | endszám NEW        | S Meg                                 | rend. Állapo    | ot Partn  |
| 2010/000030JHMES4530         | 2S200216 IS      | K-999              | 201                                   | 10.04.29. Száml | ázva TESZ |
| •                            | m                |                    |                                       |                 | F         |
| -                            |                  | News azo           | nosító Kampái                         | nyAlvázszám     |           |
|                              |                  | 3720696<br>3720696 | e e e e e e e e e e e e e e e e e e e | JHMES45302S     | 200216    |
|                              |                  | 1/1                |                                       |                 |           |

A fenti ablak bármikor elérhető a **"Munkalap"** főablak **"NEWS"** menüpontjából is. Futtatást követően megjelenik az összes olyan garanciális munkalap amelyhez még nem történt meg a NEWS azonosító hozzárendelése. Így ebben az ablakban könnyen és gyorsan elvégezhető a hiányzó NEWS azonosítók munkalaphoz történő kapcsolása, a nélkül, hogy a munkalapokat egyenként le kellene keresni.

#### Biztosítási kötvény riport 2. oldalára felkerült az Assistance szolgáltatás feltétel rendszere

"Munkalap" modulból az Assistance-I rendelkező gépjárművek esetben az "Új munkalap felvitele" Nyomtatás/Assistance kötvény menüpontjából nyomtatható a "Biztosítási kötvény – Honda Assistance Útmenti Segítségnyújtási Szolgáltatás" riport 2. oldalára felkerült az Assistance szolgáltatás feltétel rendszere.

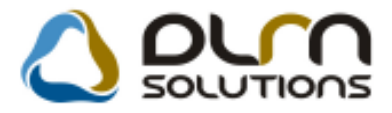

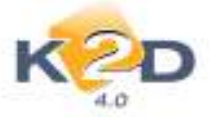

| BIZ TOS ÍTÁ                                                                                                    | LSI KÖT VÉNY -                                                                                                    | HONDAASSISTANCE ÜTM<br>SZ OLGALTATAS<br>Bistositaii tarraid                        | HON DA ASSISTANCE<br>-36 i 4584420<br>ENTI SE GİTS Ê GNYÛ JT ÂSI<br>êş nima:   | <ol> <li>A HONDA AINITANDO MORNEGALABITAL À TALÌNG FENTITAL<br/>I. asamény         <ul> <li>Aggina di Antonia angli bili kan ukan gan angli bili kan ukan angli bili kan ukan angli bili kan ukan angli bili bili bili bili bili bili bili b</li></ul></li></ol>                                                                                                    | La chatana bibliga s. Edmandag metada han da kataniana. Na se shadana<br>anti sa mandati ka meta da mang ganja kisi sa si ya ma matana kisi Yu<br>Marana kisi kama ya<br>Yu Mana ya Katana ya Katana ya Katana ya Katana ya Katana ya<br>Katana ya Katana ya Katana ya Katana ya Katana ya Katana ya<br>Katana ya Katana ya Katana ya Katana ya Katana ya Katana ya<br>Katana ya Katana ya Katana ya Katana ya Katana ya Katana ya<br>Katana ya Katana ya Katana ya Katana ya Katana ya Katana ya<br>Katana ya Katana ya Katana ya Katana ya Katana ya Katana ya<br>Katana ya Katana katana ya Katana ya Katana ya Katana ya<br>Katana ya Katana katana ya Katana ya Katana ya Katana ya<br>Katana ya Katana katana ya Katana ya Katana ya Katana ya<br>Katana katana katana katana ya Katana ya Katana ya<br>Katana katana ka |
|----------------------------------------------------------------------------------------------------|----------------------------------------------------------------------------------------------------|------------------------------------------------------------------------------------|--------------------------------------------------------------------------------|----------------------------------------------------------------------------------------------------|----------------------------------------------------------------------------------------------------|
|                                                                                                    |                                                                                                    |                                                                                    |                                                                                | 2. ಸಿಲ್ಲ ಪ್ರೇರ್ಧಿಯ ಸಾಮಾಹಿತವಾಗಿ ಸಂಪ್ರಕ<br>ಸಿಹಾರಿಕ ಕಾರ್ಯದಲ್ಲಿ ಕತ್ತ ಬಿಲಾಬಿ ಇದೇ, ಮಾಡ್ರೆಯ                                                                                                    | rikala.<br>VAGV                                                                                                    |
| BIZTOSÍTÓ                                                                                                    | Е                                                                                                    | IZ TOSÍ TÁSKE ZELŐ                                                                 | ADATRO GZITO                                                                   | <ul> <li>a realização de guar de guiera em guier a poiste de realização da mais de realização da sector e e</li> <li>A facebra da de la desensa de strictura da la de la primeira de visio y se grégidanda e se te em e</li> <li>analista da de realista de maista</li> </ul>                                                                                                    | An anna Christein Bernard an I<br>Mar a girgil and a dhidhiche girlen, iar anni bh anglair girst ball ann ainte an Bhail, iar<br>Iardhia a girgil an Bhaile bhaile an dùs ann an Bhaile Bhaile an t-aidh a bhaile B                                                                                                    |
| EUROP ASSISTANC<br>boulevard Hausmann<br>Francisoranig, bejegy<br>cégjegynkke 632 016<br>animon az Europ Assi<br>Irish Branch azervezet<br>azékhely: 79 Memion 1<br>Ire. | CE HOLDING, 7 E<br>5-75000 Pánim, 1<br>renve a Párinsi 3<br>5 382 nyilvántartási<br>istance Holding<br>ti egységrévén,<br>Square, Dublin 2, | urep Ansistance Magyarenzag K.B.<br>134, Bud spen, Dévai u. 26-28.,<br>Iagyarenzág | K2D TE SZT K FT. 2<br>1037, Budapert<br>Zayu. 24                               | Entense<br>- 1872 2. dokumu myskip alki dokate jejendok jenesteni, kadmi<br>mar. 40.<br>- station konstrati gyjenkok<br>- station konstration konstration konstration<br>- station konstration konstration<br>- station konstration<br>- station<br>- station<br>- stat | Integring bendet bendetskal behand (undegen at 10002) bendetskal de<br>Regelani odd () optisk den at befande spran bendetskal<br>V 200<br>Na omgånetskal og for skal spran for skal skal skal skal skal skal skal skal                                                                                                    |
| TULA JDONOS ADA                                                                                                    | ATAI                                                                                                    |                                                                                    |                                                                                | A birelani meniyak jegendak a gigi mé antimere migi balankak<br>Lington indan                                                                                                    | anikai ya na Danay Anakianan wila ka a bilanin milai in angin iyoyi jini inkanan.<br>Ina aniki                                                                                                    |
| Nér: T                                                                                                    | TESZTPAR TNER-3                                                                                                    |                                                                                    |                                                                                | <ul> <li>s prejužna bej postava je stana vejo brana u vejo brana u vejo brana je se zavljena je postava postava je stana je stana je sta<br/>Je stana je stana je stana stana je stana je stana stana je stana stana je stana stana je stana stana stana je stana stana stana stana stana stana stana stana stana stana stana stana stana stana stana stana stana stana stana stana stana stana stana stana stana stana stana stana stana stana stana stana stana stana stana stana st<br/>Stana stana stana stana stana stana stana stana stana stana stana stana stana stana stana stana stana stan<br/>Stana stana stana stana stana stana stana stana stana stana stana stana stana stana stana stana stana stana stan<br/>Stana stana st</li></ul>                                                                                                    | <ul> <li>Constitutes</li> <li>Call Charles and particular descriptions with the vehicles</li> <li>and constrainty from which relatively a process to be for the vehicles,</li> </ul>                                                                                                    |
| Cim: 2                                                                                                    | 2040, BUDAÖRS<br>TESZT ÚT 603                                                                                                    | Telefon:<br>Emsil:                                                                 |                                                                                | داخته العنين وي).<br>2. Takihab<br>غروان المالي من المراجع المراجع المراجع المراجع المراجع المراجع المراجع المراجع المراجع المراجع المراجع المراجع<br>كروست المراجع المراجع المراجع المراجع المراجع المراجع المراجع المراجع المراجع المراجع المراجع المراجع المراجع ا<br>كروان المراجع المراجع المراجع المراجع المراجع المراجع المراجع المراجع المراجع المراجع المراجع المراجع المراجع ا<br>كروان المراجع المراجع المراجع المراجع المراجع المراجع المراجع المراجع المراجع المراجع المراجع المراجع المراجع ا                                                                                                    | <ul> <li>ba a bolandapada vega banada andi ya 2.4 diabatangkataa atkit<br/>waa janjaha angi jakukata;</li> <li>a babataha angi jakukata;</li> <li>a babataha angi jakutaha, hakka a atking yakabataha angi jakuha;</li> <li>a angi jakutaha bahji Atkitabata angi jakuha; Agatahana angi</li> </ul>                                                                                                    |
| BIZ TOSÍ TOTT JÁR                                                                                                    | хмΰ                                                                                                    |                                                                                    |                                                                                | Gerigenzi, Melkada, Mendienzi, Toma (; Miani (; Lengekanz), Landessky<br>Landes: Mandala Marganza (; Miani (; Manan, Mianata), Menda,<br>Generali, Perkyda, Fendian', Iandessa, Yapakenzi, Jaki (; Jakienzi,<br>Jacks eldensky, Link (; Linkienzi, Japakenzi, Teilanza) (; Linkienzi)                                                                                                    | egyer werdigelehen felenetik kerkinstanden, bildetinen ansferdik inter autholisistenie<br>bekendelen:<br>•                                                                                                    |
| Márka: 1                                                                                                    | HONDA                                                                                                    | Első üzembehelye:                                                                  | tis dátuma: 2007.06.25.                                                        | Vetti index.<br>"A uniçtik ilan inizi çe makteran maniştikler orkan füzylei a başı ileyenik il.                                                                                                    | an raidd yw fwraethada.<br>2 - A billiad yw fadraian aldi blydiaida.                                                                                                    |
| Tipus / Modell: C<br>Forgalmi rendazim : 3<br>A BIZT OSÍT ÁS IDŐ<br>A bistocián bendete ?                                                                                | CIVIC HYBRIDHID<br>KUE-253<br>ÖTARTAMA<br>2009.05.25                                                                                        | VIN:                                                                               | JHMFD362075208283                                                              | 3. And it for each or many interrupt to half to brief integrands to brief and<br>Marcal above, a many interrupt of a high or many to history of points, provide<br>and history manual marganities interfaciones, and all points have integrating<br>and the state of the state of the state of the state of the state<br>and the state of the state of the state of the state of the state<br>and the state of the state of the state of the state of the state of the state<br>and the state of the state of the state of the state of the state of the state of the<br>state of the state of the state of the state of the state of the state of the state of the state of the<br>state of the state of the sta                                                                                                    | copyrodiała z piejska filozofia w ljubi krane zabidek przewa<br>wiska wady paradow i krane z przykał krane z nakowania kr<br>wiska krane krane i krane i krane i krane i krane i krane i krane<br>wiska krane i krane i krane i krane i krane i krane i krane i krane<br>wiska krane i krane i krane i krane i krane i krane i krane i krane<br>wiska krane i krane i krane i krane i krane i krane i krane i krane i krane i krane<br>ka krane i krane i kra                                            |
|                                                                                                    |                                                                                                    |                                                                                    |                                                                                | 1. SOLONOS FOLTATOL EX<br>1. Sang d'ala ante<br>Minada                                                                                                    | nan belali, "besh" degina dati a biradani diandiki aslad, makehi di, sjilanyi,<br>Ala (d, bila, da) bajirdanaday, genar randi dateg balati di banata, bilar,<br>bilana asla                                                                                                    |
| A BIZTOSITAS TAI                                                                                                    | RTALMA                                                                                                    |                                                                                    |                                                                                | a gég árad m Gaideán ghiann é vilan m sén, m dé m sén binnym jerikeit<br>m géddamáint i táraisinte a bireinn a bireinn a lagrait a gityan gaile a briaith                                                                                                    | <ol> <li>River and Statistical Statistical Statistics</li> <li>An et Marcellina minopia d'al algènit manganère d'anne d'anne d'anne de saming de gel périodent,</li> </ol>                                                                                                    |
| A bistonia bistonian<br>bekövetkeste esetén. A                                                                                                    | A részletekért kérjük :                                                                                                    | utositas feitetelek szerint megnataroz<br>olvassa át a HONDA Assistance szolgi     | tt teruleteken bekovetkező csemenyek<br>Itatási ismertetőjét.                  | ędnyka<br>2.5. sawodzi biela sytygotow i beri kada nie wyby utkas sie methodzie bieje na triedow<br>obstała kada za monej dan za nam gelegi bieliska przem kananskie (ziema nam, nako ana,<br>tam many zy katego generala monej dataji sako ji tek na na jega nakoty i generala na ogy<br>Nakong ji beri bian da na ma biedo prasti. Na si ody data i katego katego katego<br>nakong ji beri bian da na ma biedo prasti. Na si ody data i katego katego ka                                                                                                    | b davig gett bis in a daki da, na mani manga ban, karana daki daki gett bis, na getta ,<br>gyina biana da, na ginta da waya ya ka kaya ban biada ana da , kana da , kana da , kana da , kana da , kana da , kana da , kana da , kana da , kana da , ya gyin<br>magu da waka kana.<br>Sa a A kaya da ka Kana gu handa ana da , kana da , kana da kana da , waya gyin<br>a a kana da kana da , kana da kana da kana da , kana da kana da , kana da kana da<br>kana da kana da kana d               |
| A bistositási szerződés<br>alárásával a bistosítot                                                                                                    | in szerves részét képes<br>It megerősíti, hogy z J                                                                                          | ik az útmenti segítségnyújtási szolgált<br>RONDA szolgáltatási feltételekkel meg   | atási feltételek. A bistosítási szerződés<br>jam erkedett és azokkal egyetért. | kanadas sans ideātais. Ež a katastes geļāmānis kajastabis Mastasamatas<br>atātas<br>Automatis ideāta<br>Na sēgarītā kajastā piekaista mat kāstatīga sīgaimātos miemeta atātas tis<br>kajastatātis sepārtājai sanākas MOTAS komatātas Tarkisi, Ež a vestes<br>kajāsta sanākā segarītājas izmītātas atātaš kastastas atātāja si                                                                                                    | A regenet vedera telyvalitekska kalatera i NORD A Assochen av bjektove<br>Nako<br>1995 – Bandita kavadanjak<br>Panel maka de kalatera<br>Indek sanda i dela mala<br>- Nodal kalatera kalatera<br>- Nodal kalatera kalatera                                                                                                    |
| A biztesítási kötvényt ki                                                                                                    | iá llinona (aláir áa, bellye g                                                                                                    | nő). Biatoskott (aláirás).                                                         | Kaborainia kohe. 2010.03.13.                                                   | - gymen 1010 i armán<br>Bagariolas<br>Martin Martin Martin (1940), fyndar idynin a'r arn yr<br>yy faladd han i Lyggardar y barar (1941)<br>abren blan<br>Iberna blan<br>Rey gyfar alwana y nyfer blan blan allyn<br>Baran (1952) a mersil yn gwedd ar ar armana (1942)<br>bgyrad a labrada an wyfer blan gwedd ar ar armana (1942)<br>bgyrad a labrada ar wyfer blan yr far ar armana (1942)<br>bgyrad a labrada ar argenet blan gwedd ar y rifer yr armana (1943)<br>Ealanad gwedd ar ar ar ar ar ar ar ar ar ar ar ar ar                                                                                                    | <ul> <li>Normalise interfaces and the trajectory of the second second secon</li></ul>                     |
| Europ Amimano<br>DUM Solicova KT - KZD VŠŠ                                                                                                    | ce Magnaronzaig KR. 1136<br>Isbersényikás/Rondiner - mi                                                                                     | , Budagort Dévai u 26-28., Magyarorraig, Tol<br>midžálu                            | : +16 1 455 44 20, www.curep-amintancc.hu<br>.cd?deurasati.pci/dor.f           | Europ Amintanes Magyanomiag 20. 1174, Budapert Dévai u 24-<br>21. Maniano KT - 432 (diaband-yalah Sardam - mmukadhu                                                                                                    | 25., Magurennig, Tel: +16 1 455 66 20, www.europ-amintanec.hu<br>Addeemaal.pritter 5                                                                                                    |

#### • WEB-szolgáltatás alapú Assistance kezelés

Elkészült a K2D rendszer WEB-szolgáltatás alapú gépjármű Assistance kezelése. Melynek lényege, hogy a gépjármű azonosítás és Assistance frissítés és visszaírás on-line (ún. webservice segítségével) történik egy háttértörzsből (ennek feltétele az internetkapcsolat működése). A háttértörzs kezelését (létrehozása és folyamatos frissítése) a Honda Hungary Kft. végzi.

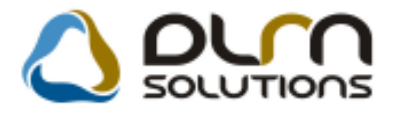

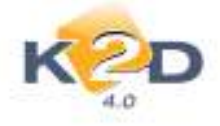

## 7.2. Új gépjármű értékesítés

#### A megfelelőségi nyilatkozaton a modell név helyett a cikkszám első három karaktere jelenik meg (Közlekedési Hatóság kérésére)

"Új gépjármű értékesítés" modul "Új gépjármű vevői megrendelések karbantartása" ablak *Riportok/Megf.nyilatkozat* menüpontból nyomtatható "Megfelelőségi Nyilatkozat" riporton a modell név helyett a Nemzeti Közlekedési Hatóság kifejezett kérése alapján a cikkszám első három karaktere jelenik meg pl. FRV 1.8 Exe esetén a cikkszám BE1769JKGW0 ennek első három karaktere BE1 kerül a megfelelő helyre.

#### Készletfinanszírozási szerződésen saját képviselő adatai – Honda gépkocsit forgalmazó kereskedéseknek

A K2D rendszer **"Készletfinanszírozás"** moduljában módosításra került az MKB készletfinanszírozási szerződése. A szerződésre felkerült a saját cég képviselő adatai (név, cím, születési idő, anyja neve, szem.ig.szám., ). Mivel ezek az adatok minden cég esetében eltérőek, így ezt nem lehetett közvetlenül feltenni a szerződésre, szükséges volt egy karbantartó létrehozása, ahol ezek az adatok beállíthatóak.

#### Beállítás:

**Általános törzskarbantartók/Riport megjegyzések** modul indítását követően az "**XD16STFLEASING\_K**" ÉS **"XD16STFLEASING\_T**" (két riport van, mert más a teszt autók szerződése) sorokat kell lekeresni.

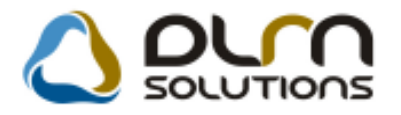

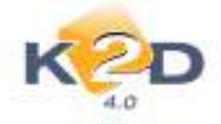

| 🔝 Riportra kerülő megjegyzések karbantartása ( XDPGENREPREMARK - 04.002 ) 🛛 K2D_TESZT | X                 |
|---------------------------------------------------------------------------------------|-------------------|
| Riportok Súgó                                                                         |                   |
|                                                                                       |                   |
| Rip. neve                                                                             |                   |
| XD16STFLEASING K                                                                      |                   |
| XD16STFLEASING T                                                                      |                   |
|                                                                                       |                   |
| Megj.neve Rends:Élő Rip.megnevezése                                                   | Riport szöveg     |
| KEPVISELO1 Elő 🖳 Élő 🖵 Lízingcég képviselő adatai 1                                   | képviselő: Krix Z |
| KEPVISELO2 Élő 💌 Lízingcég lépviselő adatai 2                                         | képviselő: Barth  |
| SAJAT_KEPVIS1 📃 Elő 💌 Saját képviselő adatai1                                         | képviselő: 1.kép  |
| SAJAT_KEPVIS2 📃 Élő 💌 Saját képviselő adatai2                                         | képviselő: 2.kép  |
| <                                                                                     | •                 |
|                                                                                       |                   |

A keresést követően a sort a *ikonnal meg kell nyitni. Ekkor megjelenik az "Adott riport megjegyzéseinek karbantartása" ablak"*.

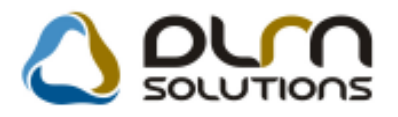

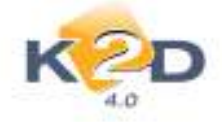

| Adott riport megjegyzéseinel | c módosítása     |       |      |                              | <b>.</b>        |
|------------------------------|------------------|-------|------|------------------------------|-----------------|
| K2D                          | Δ οιτη solutions |       |      |                              |                 |
| Г                            | Riport nev       | e: XD | 16ST | FLEASING_K                   |                 |
|                              |                  |       |      |                              | NOOK            |
| Megj.neve                    | Rends            | Élő   |      | Rip.megnevezése              | Riport szöveç   |
| KEPVISEL01                   |                  | Élő   |      | Lizingcég képviselő adatai 1 | képviselő: Krix |
| KEPVISEL02                   |                  | Élő   | -    | Lízingcég lépviselő adatai 2 | képviselő: Barl |
| SAJAT_KEPVIS1                |                  | Élő   |      | Saját képviselő adatai1      | képviselő: 1.ke |
| SAJAT_KEPVIS2                |                  | Élő   |      | Saját képviselő adatai2      | képviselő: 2.ke |
| 4                            | III              |       |      |                              | F               |
|                              |                  |       |      |                              |                 |

Itt látható, hogy 2 db "Saját képviselő" sor, amely azt jelenti, hogy 2 db képviselő adatait lehet

módosítani. Itt szintén a ikonnal a kiválasztott sor adatait lehet módosítani. Megnyílik a "*Riport megjegyzés módosítása*" ablak, ahol megadhatóak a képviselő adatai a "*Riport szöveg*" mezőben.

| Riport megjegyzés módosítása                  | ×                                                  |
|-----------------------------------------------|----------------------------------------------------|
|                                               |                                                    |
| Rip. neve XD16STFLEASING_K                    | Kötött D 694                                       |
| Megj.neve SAJAT_KEPVIS1                       | Élő Élő 🔻                                          |
| Rip.megnevezése Saját képviselő adatai1       |                                                    |
| Név id.nyelven képviselő: 1.képvis.neve, lak  | akcím: 1.képvis.címe, szül.: 1.képvis.szül.hely és |
| Név angolul képviselő: 1. képvis. neve, lak   | akcím: 1.képvis.címe, szül.: 1.képvis.szül.hely és |
| Riport szöveg képviselő: 1. képvis. neve, lak | akcím: 1.képvis.címe, szül.: 1.képvis.szül.hely és |
| Rendszerparam.                                |                                                    |
|                                               |                                                    |

OK-zást követően az adatok elmentésre kerülnek.

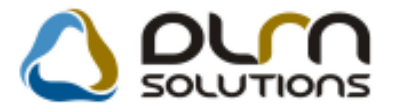

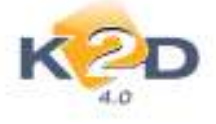

# A beállítást követően a **Készletfinanszírozás** modulból a ikon segítségével már olyan szerződés nyomtatható, amelyen szerepelnek a képviselők adatai.

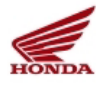

#### E GYE DI LÍZ IN GSZE RZ ŐDÉ S É S ADÁSVÉ TE LI SZE RZ ŐDÉ S

amely létrejött egyrészről a MKB-Euroleasing Autólízing Zrt. (székhely: 1022 Budapest, Bimbó út 56. cégjegyzékszám: Fővárosi Biróság mint Cégbiróság 01-10-043384, adószám: 12238972-2-41, képviselő: Krix Zsuzsa, lakcim: 1144 Budapest, Tihany u. 42-44., szül.: 1978.01.08., anyja neve: Horovitz Éva, szem.ig.sz.: AP237010, képviselő: Bartha Kriszta Réka, lakcim: 1022 Budapest, Tapolcsányi u. 7., szül.: 1974.06.04., anyja neve: Kaller Klára, szem.ig.sz.: AP314727), mint Lizingcég és vevő (a továbbiakban: Lízingcég) másrészről K2D TESZT KFT. 2 (székhely: 1037 Budapest, Zay u. 24, cégjegyzékszám: -, képviselő: 1.képvis.neve lakcim: 1.képvis.cime, szül.: 1.képvis.szül.hely és idő, anyja neve: 1.képvis.anyja neve, szem.ig.sz.: 1.képvis.szem.ig.sz. együtte képviselet esetén képviselő: 2.képvis.neve, lakcim: 2.képvis.cime, szül.: 2.képvis.szül.hely és idő, anyja neve: 2.képvis.anyja neve szem.ig.sz.: 2.képvis.szem.ig.sz.) mint Lizingbevevő és eladó (a továbbiakban: Lízingbeverő) között.

1. A Felek rögzitik, hogy egymással Keretszerződés készlet- és tesztgépkocsik finanszirozását célzó zártvégű pénzügyi lizingre cimen szerződést kötöttek (a továbbiakban: Keretszerződés) új gépjárművek finanszirozására. A Lizingcég tájékoztatja a Lizingbevevőt, hogy megvásárolja (faktorálja) a Honda Hungary Kft-től a Lizingbevevő részére a 3. pontban meghatározott gépjármű bruttó vételáráról a Honda Hungary Kft. által a Lizingbevevőnek kiállított számlaból fakadó követelést. Megállapodnak továbbá a Felek, hogy amennyiben a gépjárművek finanszírozására. A lizingzég vanta a Lizingbevevőt, hogy antennyiben a gépjárművel a Honda Hungary Kft. által a Lizingbevevőnek kiállított számlaból fakadó követelési határideje ennél későbbi, úgy a fizetési határidót közös megegyezéssel a jelen egyedi lizingszerződés hatálybalépésével egyező időpontra módosítják, igy a Lizingcég által megvásárlásra kerülő számlakövetelés a jelen egyedi lizingszerződés hatálybalépésével esedékessé válik. A Lizingcég a Honda Hungary Kft. attal a Lizingbevevőn, hogy a számlakövetelés faktorálása után, a faktorált számlakövetelés hatályosan kizárólag a Lizingcég felé teljesíthető.

2. A Felek megállapodnak, hogy a Lizingcég kifejezetten abból a célból, hogy azt a Lizingbevevő részére zártvégű pénzügyi lizingbe adja, a jelen szerződés valamint a Keretszerződés rendelkezései szerint megvásárolja a 3. pontban meghatározott gépjárművet mint lizingtárgyat a Lizingbevevőtől. mint eladótól (visszlizing).

3. A lizingtárgyként szolgáló gépjármű adatai: «vártmánva/típusa: HONDA JAZZ 1.4I LS

| g yartman ya/tipusa: | HONDA JA |
|----------------------|----------|
| alvázszáma:          | TESZT12  |
| motorszáma:          | TESZT12  |
| a gépkocsi jellege:  | Készlet  |

forgalmi rendszám: szerződéskor nem ismert törzskönyv száma: szerződéskor nem ismert forgalmi engedély száma: szerződéskor nem ismert

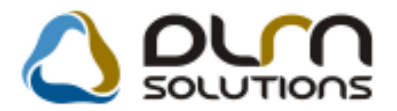

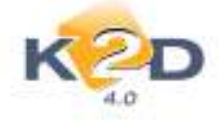

#### IMS: gépjármű alvázszáma beérkeztetéskor jelenik meg

A gépjárművek alvázszáma az "Új gépjármű értékesítés" modul új verziójától kezdve a gépjármű beérkeztetésekor fog megjelenni a K2D rendszerben.

#### • IMS: társdealeri értékesítés, teszt gépjármű értékesítés

#### "Társ dealer (átad)" típusú értékesítés:

Amennyiben egy márkakereskedés egy másik márkakerekedésnek értékesít gépjárművet, akkor fontos, hogy az "Új gépjármű értékesítés" modul "Új gépjármű vevői megrendelések karbantartása" ablakban a "Rend. típusnál" "Társ dealer (átad)" típus kerüljön kiválasztásra.

| indpoton raddos                                                  | Fin.es bizt, adatok Akciok Egyeb Riportok Elokaikulacio                                                                                                    |
|------------------------------------------------------------------|----------------------------------------------------------------------------------------------------|
|                                                                  | Modell ACCORD 5D 1.6I S<br>Színkód NH-1<br>Alvázszám VN3                                                                                                    |
| CAR<br>Rend ti                                                   | 5264 PRCAR 1 ID Ügylet st.                                                                                                    |
| Gj.státusz rend                                                  | korTelephelyre beérk. Szla. stát Nem készült szám PRCAR st.                                                                                                    |
| 14                                                               |                                                                                                    |
| Vevo-                                                            |                                                                                                    |
| 0                                                                |                                                                                                    |
| Jzembentarto                                                     | Telá                                                                                                    |
|                                                                  |                                                                                                    |
| Clillate fe                                                      | Nettó Bruttó Ebből reg.adó Árajánlat                                                                                                    |
| Gj.listaár                                                       | Nettó Bruttó Ebből reg.adó Árajánlat                                                                                                    |
| Gj.listaár<br>Ext.listaár                                        | Nettó         Bruttó         Ebből reg.adó         Árajánlat         f           .00         .00         .00         .00         .00         .00         .00         .00         .00         .00         .00         .00         .00         .00         .00         .00         .00         .00         .00         .00         .00         .00         .00         .00         .00         .00         .00         .00         .00         .00         .00         .00         .00         .00         .00         .00         .00         .00         .00         .00         .00         .00         .00         .00         .00         .00         .00         .00         .00         .00         .00         .00         .00         .00         .00         .00         .00         .00         .00         .00         .00         .00         .00         .00         .00         .00         .00         .00         .00         .00         .00         .00         .00         .00         .00         .00         .00         .00         .00         .00         .00         .00         .00         .00         .00         .00         .00         .00         .00         .00        |
| Gj.listaár<br>Ext.listaár<br>Végösszeg                           | Nettó Bruttó Ebből reg.adó Árajánlat                                                                                                    |
| Gj.listaár<br>Ext.listaár<br>Végösszeg<br>Száll.l                | Nettó         Bruttó         Ebből reg.adó         Árajánlat         :           .00         .00         .00         .00         .00         .00         .00         .00         .00         .00         .00         .00         .00         .00         .00         .00         .00         .00         .00         .00         .00         .00         .00         .00         .00         .00         .00         .00         .00         .00         .00         .00         .00         .00         .00         .00         .00         .00         .00         .00         .00         .00         .00         .00         .00         .00         .00         .00         .00         .00         .00         .00         .00         .00         .00         .00         .00         .00         .00         .00         .00         .00         .00         .00         .00         .00         .00         .00         .00         .00         .00         .00         .00         .00         .00         .00         .00         .00         .00         .00         .00         .00         .00         .00         .00         .00         .00         .00         .00         .00        |
| Gj.listaár<br>Ext.listaár<br>Végösszeg<br>Száll.l                | Nettó         Bruttó         Ebből reg.adó         Árajánlat         r           .00         .00         .00         .00         .00         .00         .00         .00         .00         .00         .00         .00         .00         .00         .00         .00         .00         .00         .00         .00         .00         .00         .00         .00         .00         .00         .00         .00         .00         .00         .00         .00         .00         .00         .00         .00         .00         .00         .00         .00         .00         .00         .00         .00         .00         .00         .00         .00         .00         .00         .00         .00         .00         .00         .00         .00         .00         .00         .00         .00         .00         .00         .00         .00         .00         .00         .00         .00         .00         .00         .00         .00         .00         .00         .00         .00         .00         .00         .00         .00         .00         .00         .00         .00         .00         .00         .00         .00         .00         .00        |
| Gj.listaár<br>Ext.listaár<br>Végösszeg<br>Száll.<br>Rö           | Nettó         Bruttó         Ebből reg.adó         Árajánlat            .00         .00         .00         .00         .00         .00         .00         .00         .00         .00         .00         .00         .00         .00         .00         .00         .00         .00         .00         .00         .00         .00         .00         .00         .00         .00         .00         .00         .00         .00         .00         .00         .00         .00         .00         .00         .00         .00         .00         .00         .00         .00         .00         .00         .00         .00         .00         .00         .00         .00         .00         .00         .00         .00         .00         .00         .00         .00         .00         .00         .00         .00         .00         .00         .00         .00         .00         .00         .00         .00         .00         .00         .00         .00         .00         .00         .00         .00         .00         .00         .00         .00         .00         .00         .00         .00         .00         .00         .00         .00                 |
| Gj.listaár<br>Ext.listaár<br>Végösszeg<br>Száll.<br>Rö<br>Átada  | Nettó         Bruttó         Ebből reg.adó         Árajánlat         :           .00         .00         .00         .00         .00         .00         .00         .00         .00         .00         .00         .00         .00         .00         .00         .00         .00         .00         .00         .00         .00         .00         .00         .00         .00         .00         .00         .00         .00         .00         .00         .00         .00         .00         .00         .00         .00         .00         .00         .00         .00         .00         .00         .00         .00         .00         .00         .00         .00         .00         .00         .00         .00         .00         .00         .00         .00         .00         .00         .00         .00         .00         .00         .00         .00         .00         .00         .00         .00         .00         .00         .00         .00         .00         .00         .00         .00         .00         .00         .00         .00         .00         .00         .00         .00         .00         .00         .00         .00         .00        |
| Gj.listaár<br>Ext.listaár<br>Végösszeg<br>Száll.l<br>Rö<br>Átada | Nettó         Bruttó         Ebből reg.adó         Árajánlat         f           .00         .00         .00         Pénznem HUF         .00         .00         .00         .00         .00         .00         .00         .00         .00         .00         .00         .00         .00         .00         .00         .00         .00         .00         .00         .00         .00         .00         .00         .00         .00         .00         .00         .00         .00         .00         .00         .00         .00         .00         .00         .00         .00         .00         .00         .00         .00         .00         .00         .00         .00         .00         .00         .00         .00         .00         .00         .00         .00         .00         .00         .00         .00         .00         .00         .00         .00         .00         .00         .00         .00         .00         .00         .00         .00         .00         .00         .00         .00         .00         .00         .00         .00         .00         .00         .00         .00         .00         .00         .00         .00         .0 |

Ez azért lényeges, mivel ha ezzel a típussal **"Társ dealer (átad)"** kerül számlázásra a gépjármű, akkor a számlázáskor nem történik meg a vevőregisztráció, azaz az IMS-ben így nem kerül lezárásra. Így a tényleges vevőregisztráció csak akkor történik meg amikor a márkakereskedés már a tényleges vevőnek értékesíti a gépjárművet.

#### Teszt gépjárművek értékesítése:

Teszt gépjárművek értékesítése vevőnek vagy SHCO, vagy GENO számlán történik ("Új gépjármű értékesítés" modul INTR számlázást követően). Mind az SHCO, mind a GENO ("Gépjármű számla") típusú értékesítések esetében megtörténik a vevőregisztráció elvégzése.

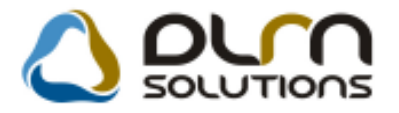

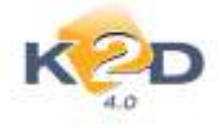

## 7.3. Általános kimenő számlázás

#### • "Egyéb gj. számla" típusú számla készítése

Amennyiben Ön az általános kimenő számlázás modulból rendszeresen vagy alkalomszerűen készít alvázszámhoz kapcsolódó kimenő számlát (GENO), akkor bizonyára a GÉPJÁRMŰ SZÁMLA típust szokta használni. Az IMS és K2D rendszer összekapcsolása után amennyiben ezt a típust használja a K2D rendszer készít az IMS rendszerben vevőregisztrációt. Erre azért van szükség, mert ha a gépjárművet belső számlán értékesíti a cég saját magának, akkor megtörténik az első vevőregisztráció, de később amikor a valódi vevőnek – már mint teszt autóként – értékesítésre kerül a jármű, akkor az általános kimenő számlából kell a számlát kiállítani *GÉPJÁRMŰ SZÁMLA típussal – ekkor történik a tulajdonos váltásról egy újabb vevőregisztráció.* 

Amennyiben úgy szeretne alvázszámhoz kapcsolódó számlát kiállítani, hogy a jármű tulajdonlásában nem következik be változás, mert például finanszírozási vagy biztosítási jutalékot számláz, úgy kérjük használja az **EGYÉB GJ. SZÁMLA** típust, ugyanis ebben az esetben nem történik IMS vevőregisztráció.

| 🛐 Új számla felvitele         |                           |                 |                      | ×            |
|-------------------------------|---------------------------|-----------------|----------------------|--------------|
| Előlegszámlák Stornóz Rontott | számla törl.              |                 |                      |              |
| KZD                           |                           | n solutio       | ns                   |              |
| Számla típus                  | a Egyéb gépj. számla      | Part. rel. Vevő | GENO                 | 201000032    |
| Partner TESZTPARTN            | =R-1007                   |                 | Nettó                | 1 000 000,00 |
| 9730 KÖSZEG                   | TESZT U. 1007 ÚT 1        |                 | ÁFÁ-s 🔽 ÁFA          | 250 000,00   |
| Bankszámlaszám                | 10918001-00000003-1955000 | )5              | Total                | 1 250 000,00 |
| Fizetési mód                  | I Átutalás 🕞 D.nem        | HUF             | Számla dátuma        | 2010.05.11.  |
| Költséghely                   | / Egyéb 💌                 |                 | Telj.dátuma          | 2010.05.11.  |
| Könyv.álla                    | Nem adható fel            | Nyelv           | Fizetési határidő    | 2010.05.18.  |
| Besorolás                     | s Általános vevő          | Magyar 💌        | Folyamatos telj.     | Elhatárolás? |
| Allapo                        | t                         | Jóváírás 🗌      | Jóváírt számla száma |              |
| CAR 200807                    | UHMES55402S200807         |                 | Előleg besz?         | Előleg       |
| Visszafizetendő               | GENI                      | 1               | Előleg nettó         | ,00          |
| Nyomt.pld                     | . 0 Aldivízió ADM         | INISZTRACI      | Előleg AFA           | ,00          |
| Megjegyzés a számlár          | 1                         |                 | Egyéb m              | egjegyzés 🛃  |
|                               | S 🐼 🕸 🖏 🖬                 |                 |                      |              |
| Cikk/szolgáltatás             | Megnevezés                | Stat. kód       | Menny. Mee           | Egységár En  |
| GJÉ                           | GJ ÉRTÉKESÍTÉS            |                 | 1,00 DB              | 1 000 000,00 |
|                               |                           |                 |                      |              |
| ( • )                         |                           |                 |                      | •            |
|                               |                           |                 |                      |              |

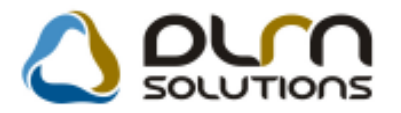

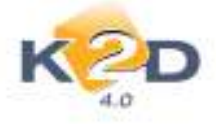

### 7.4. CRM

#### • Office alkalmazás meghívása feladat elvégzésekor. Központi sablonok letöltése.

Új funkció készült el a "CRM" modulban, melynek segítségével levél sablonok készíthetőek el.

#### Működése:

A "CRM" modul "CRM modul" ablakán az "Általános partneri értesítő nyomtatása a leszűrt

partnerekről" partnerekről nyomógombra kattintást követően a rendszer egy kérdést dob fel.

| Kérdés 💽                              |
|---------------------------------------|
| Mi alapján nyomtatja az értesítőt?    |
| Eredeti nyomtatvány Dokumentum sablon |

A kérdésre adott válasz alapján 2 féle módon készíthető levél:

1. "Eredeti nyomtatvány": ez az eddig is használható funkciót jelenti. Azaz az "Eredeti nyomtatvány"-ra kattintást követően az "Általános partneri értesítő riport szövegezése" ablak jelenik meg.

| Általános partneri ér | tesítő riport szövegezése    |                                                        |
|-----------------------|------------------------------|--------------------------------------------------------|
| 🛆 orr                 | SOLUTIONS                    |                                                        |
| Megj.neve             | Rip.megnevezése              | Riport szöveg                                          |
| ADDRESS               | Általános partneri értesítés | Kedves partnerünk                                      |
| HEAD_1                | Fejlécbe kerül               | Szeretnénk megköszönni Önnek, hogy elfogadta megł      |
| HEAD_2                | Fejlécbe kerül               | Az esemény legfontosabb célja az volt, hogy Ön és cs   |
| FOOT_1                | Szöveg                       | Amennyiben felkeltettük érdeklődését, értékesítőink sz |
| •                     | m                            | ۴. <sup>11</sup>                                       |
|                       | Arial betűtípussal           |                                                        |
|                       |                              |                                                        |

Itt a "**Riport szöveg**" oszlop mezőiben található szövegek átírhatóak a tetszőlegesen megfogalmazott szövegekre. OK-t követően a rendszer a "**CRM modul**" ablakon leszűrt partnerekre elkészíti a levelet.

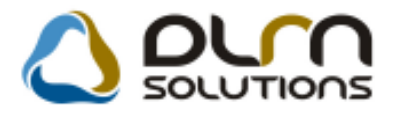

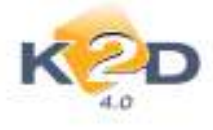

#### K2D TESZT KFT. 2

1037 Budapest Zayu. 24. Tel:--002754 Fax:email:info@k2d.hu

#### **TE SZTPARTNER-2**

1037 BUDAPEST TESZT UTCA 867

#### Kedves partnerünk

Szeretnénk megköszönni Önnek, hogy elfogadta meghívásunkat, és ellátogatott kereskedésünkbe, és kipróbálta a Honda Civic Hibrid modellünket!

Az esemény legfontosabb célja az volt, hogy Ön és családja a Civic Hibrid modellel kapcsolatban, elégedetten, új élménnyel és információval gazdagodjon.

Őszintén Reméljük, hogy a Honda termékei meggyőzték Önt, a kimagasló minőségükről és kényelmükről.

Amennyiben felkeltettük érdeklődését, értékesítőink szívesen állnak rendelkezésére!

2. "Dokumentum sablon": A "Dokumentum sablon" nyomógombra kattintást követően megjelenik a "Dokumentum sablonok" ablak.

| Dokumentum sablonok    |         |          |              | <b>—</b> ——————————————————————————————————— |
|------------------------|---------|----------|--------------|----------------------------------------------|
|                        |         |          |              |                                              |
| Sablon neve            | Kiválas | Közpor   | Központi kód | Verzió ID                                    |
|                        |         |          |              | 1                                            |
| Kampány behívó levél   |         | <b>V</b> | CAMP         | 2 1                                          |
| SABLON                 |         |          |              |                                              |
| CIVIC Hibrid CRM levél |         |          |              |                                              |
| • [                    |         |          |              | •                                            |
|                        |         |          |              | NOOK                                         |
|                        |         |          |              |                                              |

Az ablakban megjelenik egy, vagy több sablon. A sablonok tölthetőek le a 📩 nyomógomb segítségével a Honda Hungary Kft.-től, amennyiben ők már készítettek ilyeneket. A letöltött

sablonok módosíthatóak a 📰 ikon segítségével.

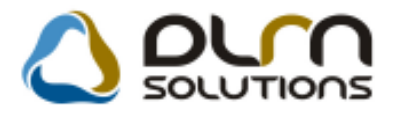

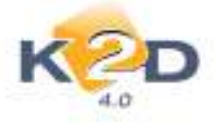

## ikon megnyomását

A **EEE** ikon megnyomását követően megjelenik a **"Dokumentum sablon szerkesztése"** ablak.

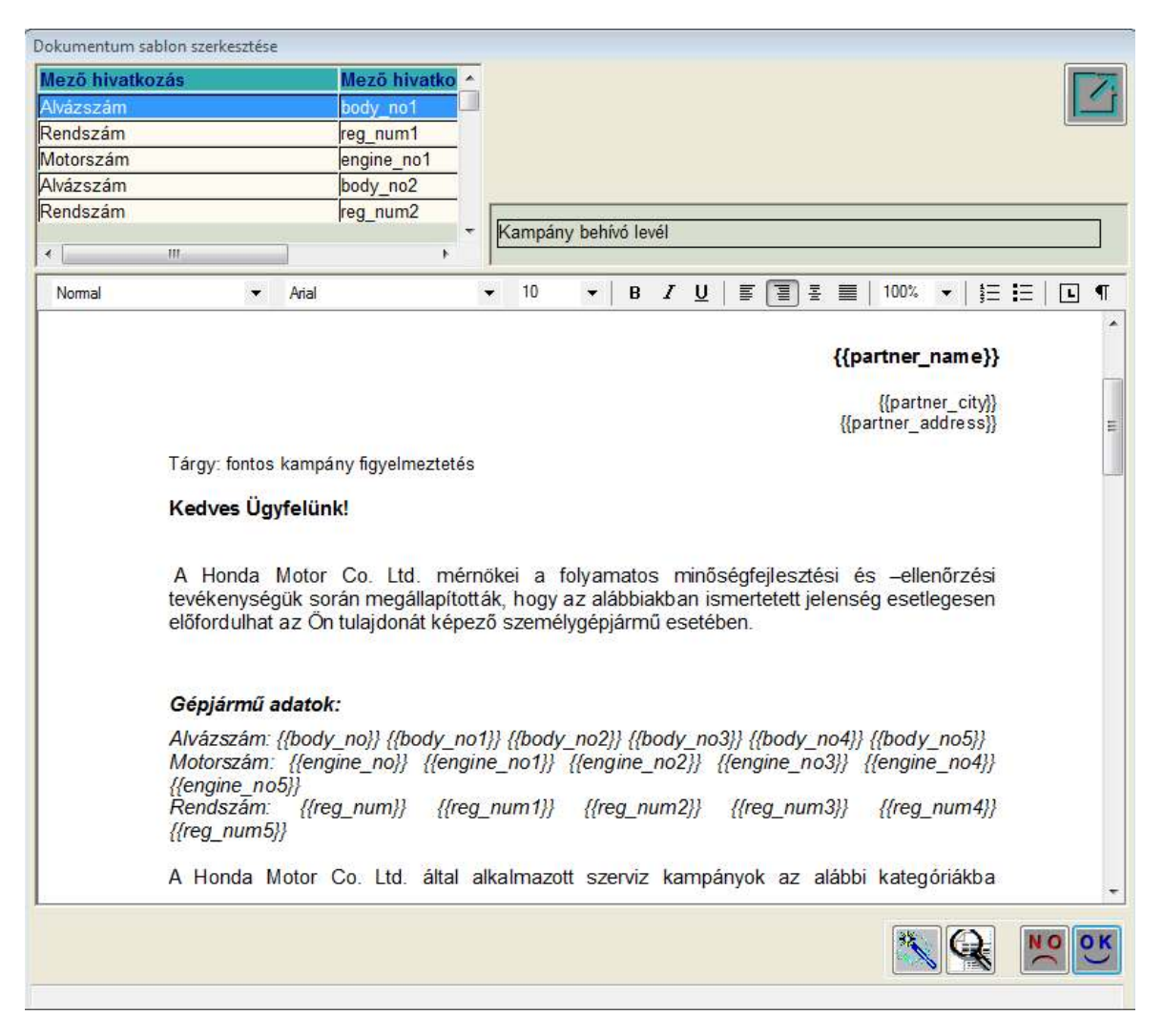

Az ablak hasonlóan működik, mint egy Office Word alkalmazás. A megjelenő levélbe bárhova bele lehet kattintani, tetszőleges szövegeket beleírni, törölni.

A levélbe helyezhetőek mező hivatkozások is. Ezek használata esetén a rendszer a megfelelő kód helyére a valós partner gépjárművének alvázszámát, motorszámát stb. helyezi majd a már kész levélbe.

Ezek a mező hivatkozások az alábbiak:

- {{body\_no}} esetén az alvázszám kerül megjelenítésre
- {{engine\_no}} esetén a motorszám kerül megjelenítésre
- {{reg\_number}} esetén a rendszám kerül megjelenítésre
- {{partner\_name}} esetén az ügyfél neve kerül megjelenítésre
- {{partner\_city}} esetén az ügyfél lakcímének városa kerül megjelenítésre

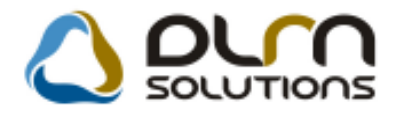

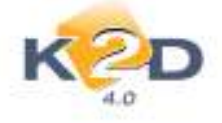

• {{partner\_address}} esetén az ügyfél címe kerül megjelenítésre Ezek a használható kódok megjelenítésre kerülnek a **"Dokumentum sablon"** ablak ball felső sarkában.

| SABLON |  |           |
|--------|--|-----------|
|        |  | hlokkiáha |

Az ablak

blokkjában a

sablon megnevezése adható meg.

Az ablak alábbi blokkjában az Office Wordben használatos szerkesztő funkciók találhatóak meg:

| Nomal 🔻 | Arial | ▼ 10 | ▼ B <i>i</i> | I U   🗐 🗍 | ≣ ፰ 🔳   100 | % ▼   ‡Ξ ☷   ⊾ ¶ |
|---------|-------|------|--------------|-----------|-------------|------------------|
|---------|-------|------|--------------|-----------|-------------|------------------|

- Betűtípus
- Betűméret
- Vastagság/Dőlt/Alulvonás
- Rendezési módok
- Felsorolás stb.

ikon segítségével egy már meglévő sablont másolhatunk. Ezzel a módszerrel lehet új sablont készíteni.

Q

kon segítségével megnézhetjük a nyomtatási képet.

🖌 ikon segítségével elmenthető a sablon.

"Kampány szűrés" típusú sablon esetében a "CRM modul" Szűrés/Kampány menüpontjában meg kell adni egy kampány szűrést.

#### • Eseményvezérelt központi levelek kezelése

"CRM" modulba felkerült egy új szűrés *Szűrés/Kampány*. Ennek segítségével leszűrhetőek adott kampányba tartozó gépjárművek.

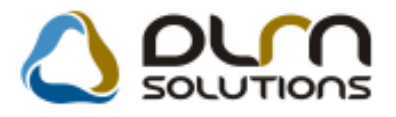

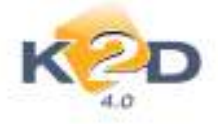

|   | K2D                           |           |             |            |                                      |     |
|---|-------------------------------|-----------|-------------|------------|--------------------------------------|-----|
|   | 4.0                           | Nem élői  | ket is 🔝    |            |                                      |     |
| I | Kampány (N)                   | Gyártmány | Érv. kezd   | Érv. vége  | Megj. (CRM, számla)                  | -   |
| I | 509 - LEZÁRÓCSAVAR LAZULÁS    | HONDA 💌   | 1999.10.07. | 2009.10.07 | Lezárócsavar lazulás a váltónál      | E   |
| 1 | 536 - MOTOR BIZONYTALANSÁG    | HONDA 🖛   | 1999.09.20. | 2009.09.20 | Motor bizonytalanság - Oxigén szen   | ı.  |
| F | 540 - BIZTONSÁGI ÖVCSAT CSEF  | HONDA 🔽   | 2000.07.06. | 2010.07.06 | Biztonsági övcsat csere a vezető olo | E I |
| ŀ | 547 - PCV SZELEP CSERE        | HONDA 🖵   | 2000.07.05. | 2010.07.05 | PCV szelep                           | -   |
| - | 5AE - '99 ACCORD D - HŰTŐFOL' | HONDA 🖵   | 2003.11.12. | 2013.11.12 | 99 Accord Diesel - Hűtőfolyadék tág  | 3   |
|   | 5AF - '96 ACCORD HÁTSÓ ÜLÉS   | HONDA 💌   | 2003.12.12. | 2017.12.12 | Biztonsági öv ellenőrzés/csere       |     |
| ŀ | 5B0 - GYÚJTÁSKAPCSOLÓ BETÉ    | HONDA 💌   | 2002.08.12. | 2017.08.12 | Gyújtáskapcsoló betét csere          | -   |
|   | m                             |           |             |            | •                                    |     |
|   |                               |           |             |            |                                      |     |
|   |                               |           | =//         | 1/41       | NO O                                 | K   |
|   |                               |           |             |            |                                      | -   |

Adott kampány kiválasztását követően (treffelés), a "CRM modul" ablakban a 🧊 ("Új lekérdezés

összeállítása"), a rendszer felhozza az adott

kampányba tartozó gépjárműveket. Ezt követően a ikon megnyomása alatt megtalálhatóak a CRM általános levél értesítő sablonok, így a "**Kampány behívó levél**" is ("**Dokumentum sablon**" nyomógomb alatt). OK nyomógombra kattintást követően megjelenik a "Dokumentum szerkesztése" ablak.

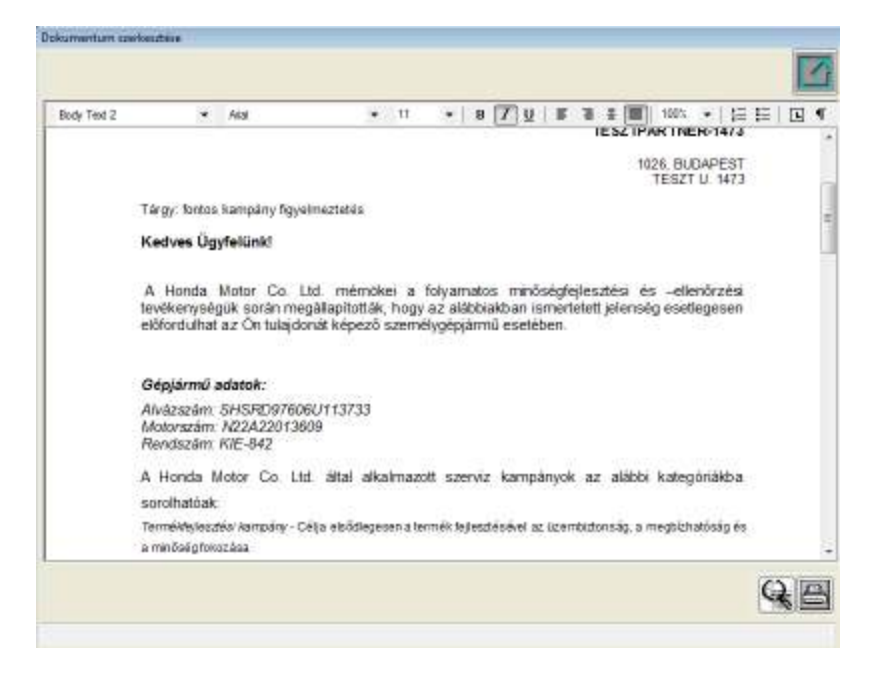

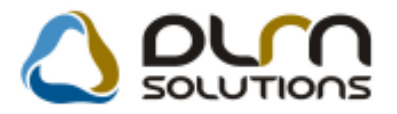

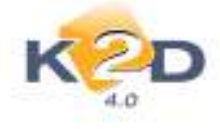

A ikonra kattintást követően nyomtatódnak a CRM levelek.

#### K2D TESZT KFT. 2

1037, Budapest, Zay u. 24 info@k2d.hu

TESZTPARTNER-1473

1026, BUDAPEST TESZT U. 1473

Tárgy: fontos kampány figyelmeztetés

Kedves Ügyfelünk!

A Honda Motor Co. Ltd. mérnőkei a folyamatos minőségfejlesztési és –ellenőrzési tevékenységük során megállapították, hogy az alábbiakban ismertetett jelenség esetlegesen előfordulhat az Ön tulajdonát képező személygépjármű esetében.

#### Gépjármű adatok:

Alvázszám: SHSRD97606U113733 Motorszám: N22A22013609 Rendszám: KIE-842

A Honda Motor Co. Ltd. által alkalmazott szerviz kampányok az alábbi kategóriákba sorolhatóak:

Termékfejlesztési kampány - Célja elsődlegesen a termék fejlesztésével az üzembiztonság, a megbízhatóság és a minőség fokozása

Biztonsági visszahívás kampány – Célja a biztonságot esetlegesen érinthető jelenségek megszüntetése

Az Őn gépjárműve a Honda Motor Co. Ltd. vizsgálatai szerint esetlegesen érintett lehet az alábbiakban:

5EV - EGR szelep csere - Termékfejlesztési kampány

#### Új automatikus feladat: Számlázás után X nappal figyelmezetés a vevőregisztráció kérésére

Új automatikus feladat készült a rendszerben. A feladat az új gépjármű számlázását követően generálódik, és figyelmeztet a vevőregisztráció nyomtatás elvégzésére.

A feladat automatikusan elvégzésre kerül, amennyiben a lisi ikonnal megtörténik a vevőregisztráció nyomtatás lekérése a Honda Hungary-tól.